## PETUNJUK TEKNIS APLIKASI INA-CBG v5 Build 5.1.0.201703170645

Kementerian Kesehatan Republik Indonesia Pusat Pembiayaan dan Jaminan Kesehatan National Casemix Center 2016

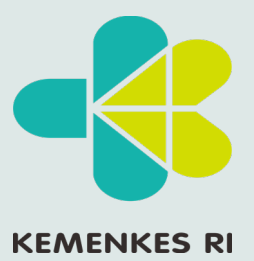

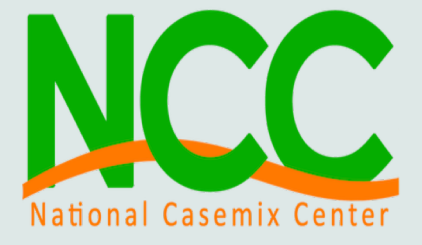

Tidak untuk diperjual belikan

# **National Casemix Center**

Tim tarif Kementerian Kementerian Kesehatan Republik Indonesia yang dalam struktur berada dibawah Pusat Pembiayaan dan Jaminan Kesehatan (PPJK) mempunyai tugas dan tanggung jawab diantaranya adalah melakukan pengembangan, monitoring serta evaluasi terhadap pola pembayaran yang berlaku di program Jaminan Kesehatan National (JKN).

Tim tarif Kementerian Kesehatan memiliki 2 sub tim yaitu Tim Tarif Kapitasi dan sub tim Teknis INA-CBG atau yang biasa di sebut National Casemix Center (NCC).

NCC memiliki tugas diantaranya melakukan pengembangan dan evaluasi pola pembayaran prospektif di rumah sakit dengan mengembangan DRG

#### **KEMENKES R**

We Do?

What

Ruang lingkup kerja meliputi :

- 1. Pengembangan INA-CBG Grouper
- 2. Pengembangan sistem informasi dalam menunjang implementasi DRG
- 3. Pembaharuan kosting, koding secara rutin dalam rangka penyempurnaan INA-CBG

Dalam buku ini akan dibahas mengenai petunjuk teknis instalasi aplikasi INA-CBG v5 yang akan di Implementasikan pada tahun 2016.

Dalam buku ini akan dijelaskan mengenai tatacara instalasi, operasional aplikasi INA-CBG v5 serta penanganan masalah yang sering teriadi dilapangan

## Patch Aplikasi INA-CBG 5.1.0.201703170645

- 1. Lakukan backup manual dan system terlebih dahulu Sebelum melakukan proses update, backup manual dengan mengcopy folder "E-Klaim" pada directory C computer
- 2. Saat melakukan proses update pastikan xampp pada posisi "ON" dan apache dan mysql dalam posisi "running"
- 3. Pastikan proses update berhasil dengan melihat menu login mempunyai nomer serial yg sama
- 4. Fitur terbaru yang terdapat pada patch :
  - Monitoring status klaim (pada menu laporan)
     Fitur dapat berfungsi jika aplikasi INA-CBG rumah sakit sudah mempunya consumer ID dan Consumer secret yang bisa di dapatkan dari bpjs kesehatan.
  - Import txt Encrypted (pada menu utilisasi) RS dapat melakukan import txt encrypted sesuai denga keperluan dan tidak akan terjadi duplikasi apabila ada data yg sama yg dilakukan proses import. Setup kode rumah sakit harus sama antara txt yg di import dan aplikasi eklaim
  - c. Perhitungan pasien naik kelas
  - d. Pengiriman data online ke kementerian kesehatan per tanggal keluar langsung ranap dan rajal sekaligus
  - e. Mendukung web service SEP 1.4 dan 2.1
  - f. Perbaikan pada kasus-kasus yg "ungroup" dirawat inap dan rawat jalan
  - g. Fitur migrasi dapat memindahkan 2 database kelas RS, dengan cara copykan folder 'inacbg' pertama ke eklaim > data > ..kemudian lakukan migrasi dengan melakukan setting kelas yg mau dimigrasikan tunggu proses sampai selesai kemudian copykan kembali folder inacbg yang kedua ke tempat yg sama (ditimpa/overwrite) dan lakukan hal yg sama seperti langkah pertama
- 5. Pada Patch ini yang akan tampil dan keluar dimenu laporan adalah data klaim yg sudah FINAL dengan status TERKIRIM ke pusat data Kementerian Kesehatan. Sehingga rumah sakit yg sebelumnya dalam mengirimkan data melalui upload dapat mengirimkan ulang melalui aplikasi INA-CBG supaya bisa terlihat di menu laporan

| Home Coding / Grouping Kirim D | ata Online Laporan                                                                                           | Akun   |
|--------------------------------|----------------------------------------------------------------------------------------------------|--------|
| LAPORAN KLAIM INDIVIDUAL       |                                                                                                    |        |
|                                | Filter                                                                                                    |        |
| Jenis Rawat                    | Semua 👻                                                                                                    |        |
| Periode                        | Waktu Pulang         T         17 Mar 2017 00:00         s/d         17 Mar 2017 23:59                       |        |
| Metode Pembayaran              | Semua 💌                                                                                                    |        |
| Kelas Rawat                    | © Kelas 1 © Kelas 2 © Kelas 3 ® Semua Kelas                                                                  |        |
| Cara Pulang                    | Semua                                                                                                    |        |
| Severity                       | Semua 🔹                                                                                                    |        |
| Jenis Tarif                    | TARIF RS KELAS C SWASTA                                                                                      |        |
| Waktu Grouping                 | <u>17 Mar 2017 00:00</u> s/d <u>17 Mar 2017 23:59</u>                                                        |        |
| Data yang dita                 | mpilkan di laporan adalah data klaim final dengan status <b>Terkirim</b> ke pusat data kementerian kesehatan |        |
|                                | Tam                                                                                                    | pilkan |

#### SUMMARY

#### **UPDATE INFORMASI SISTEM INA-CBG**

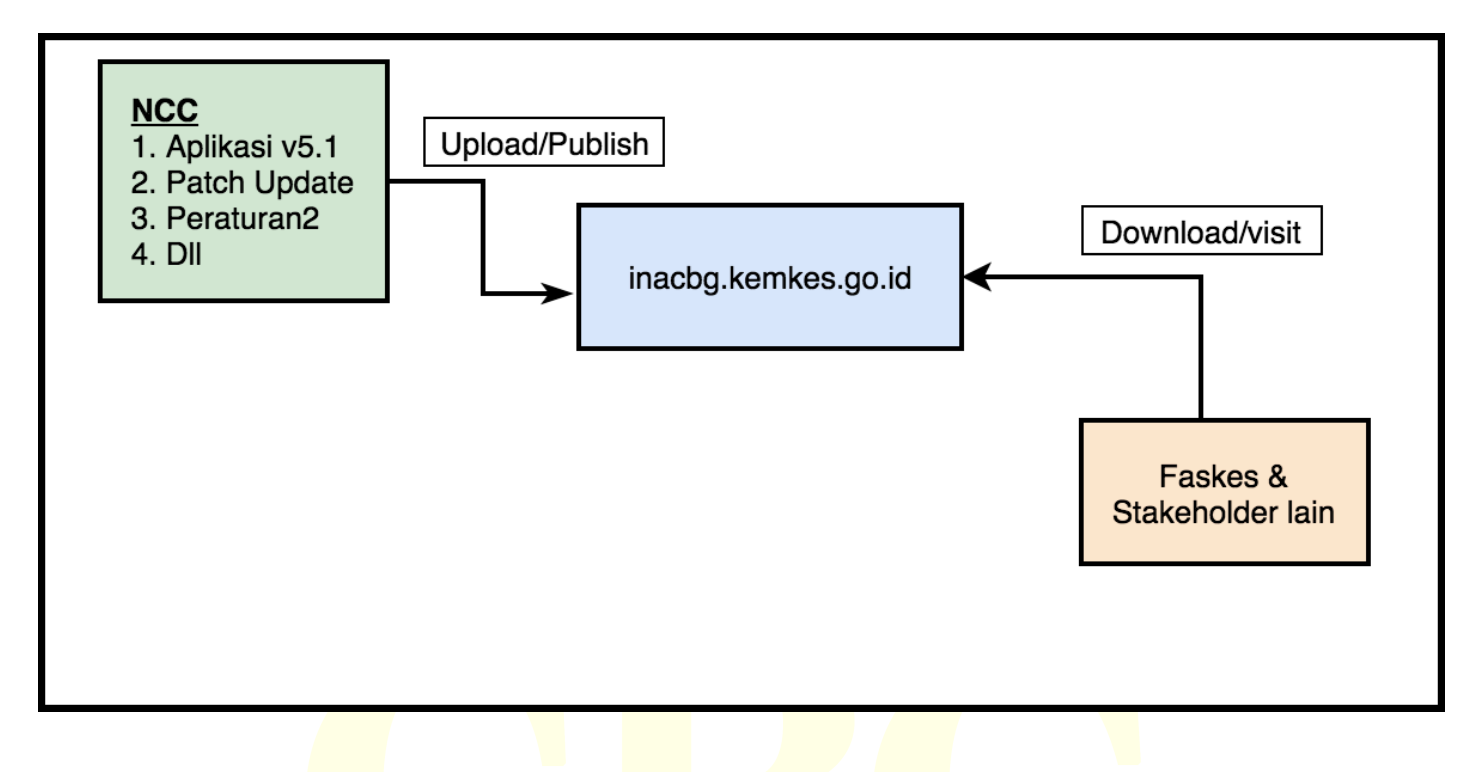

## ALUR MIGRASI DATA DARI 4.1 KE 5.1

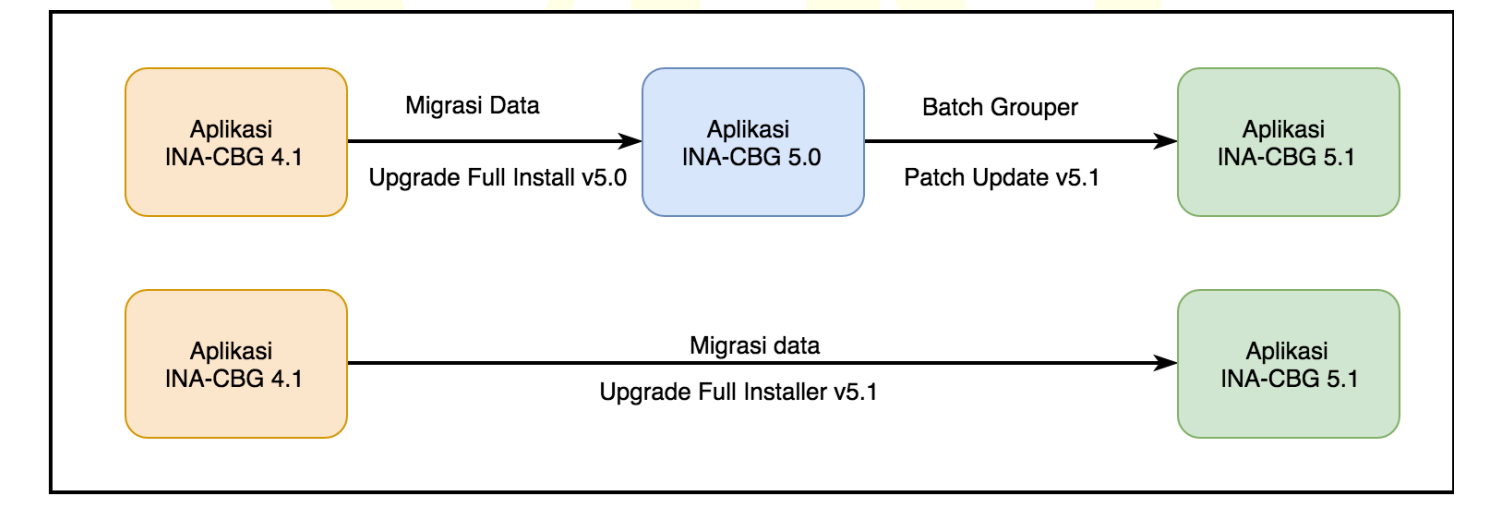

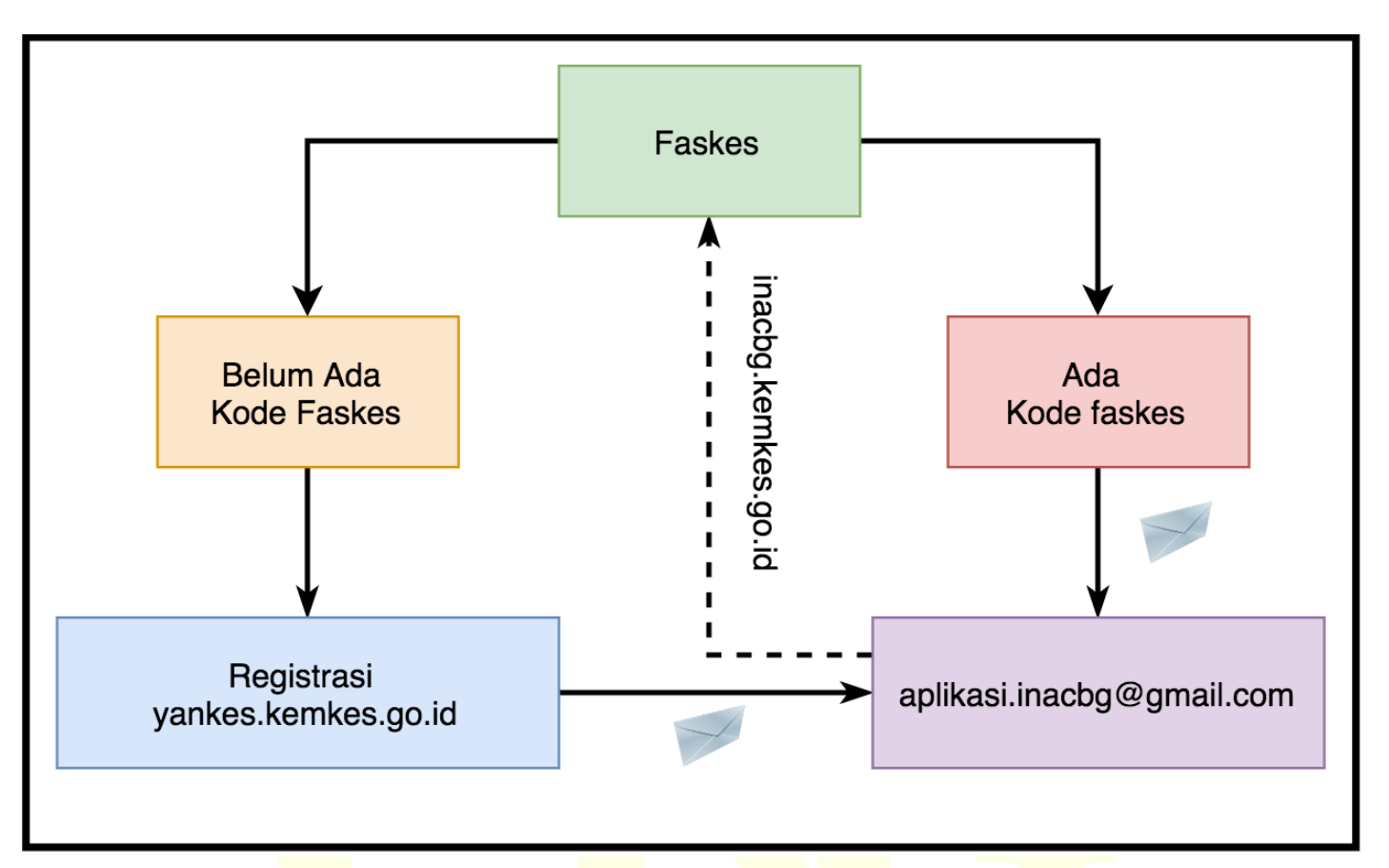

**UPDATE DATA PROFILE RS** 

**INTEGRASI** 

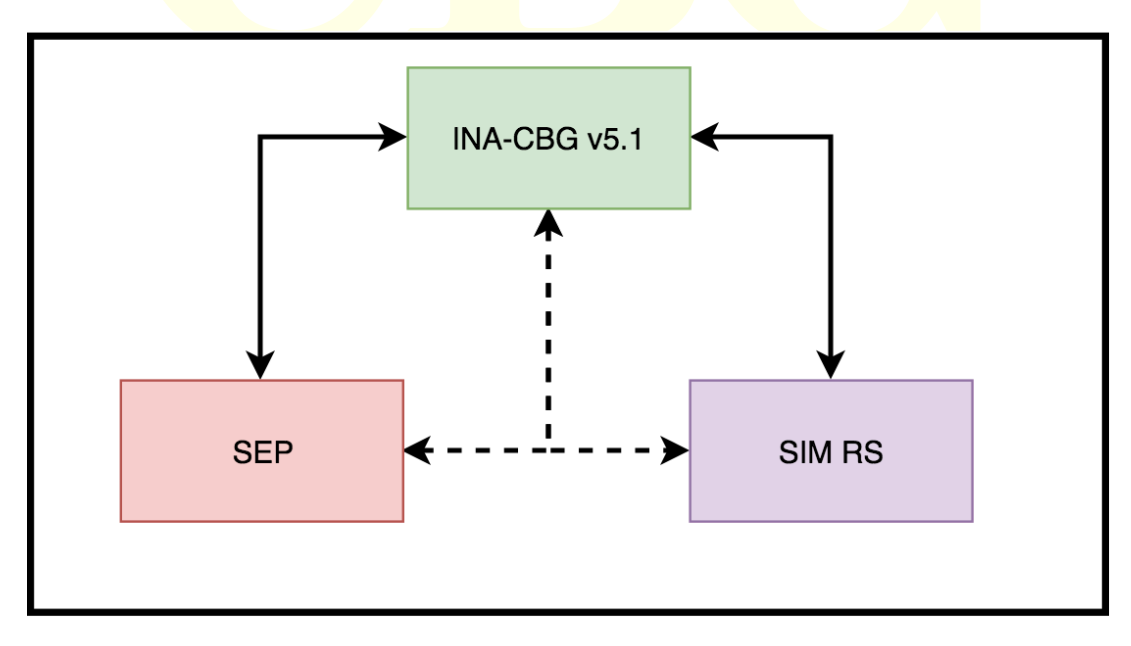

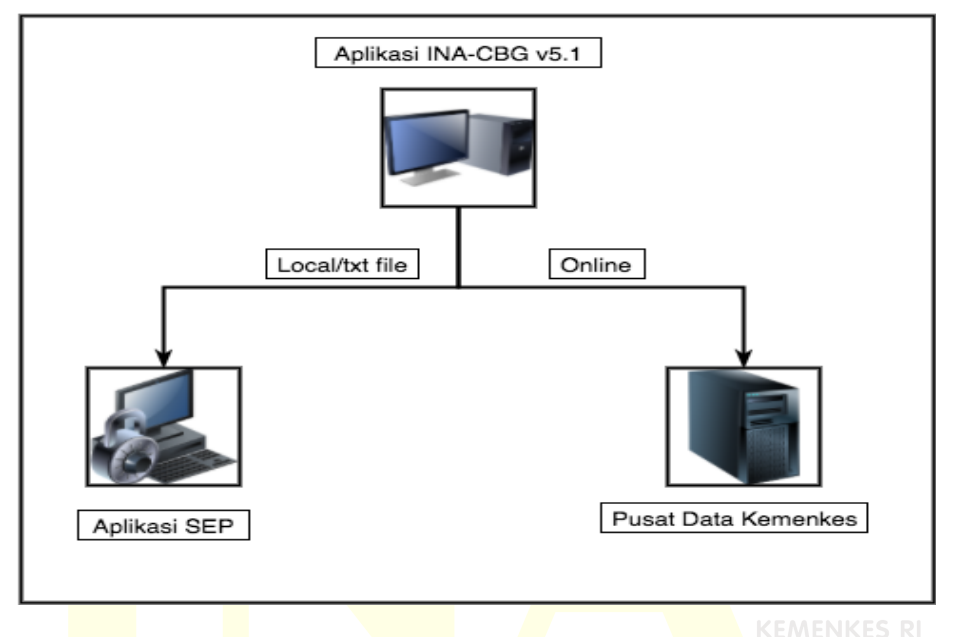

#### ALUR PENGIRIMAN DATA KLAIM

METODE PENGIRIMAN DATA KLAIM

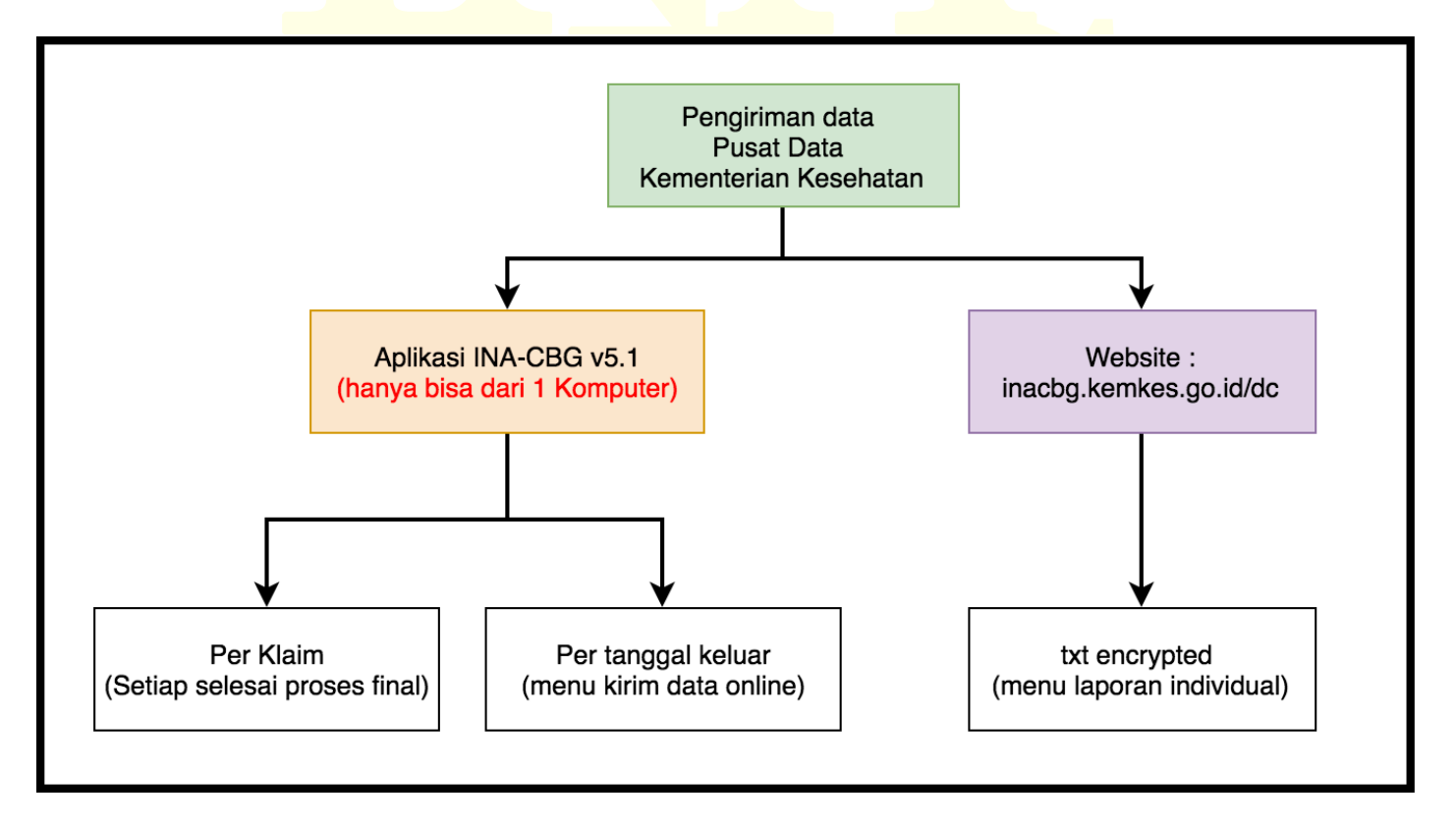

#### ALUR PENGIRIMAN DATA KLAIM KE KEMNTERIAN KESEHATAN

|                       |                                                                                       |                 |          |                  |                       | Hasil Grouper - Fin                                                               | al       |          |                 |
|-----------------------|---------------------------------------------------------------------------------------|-----------------|----------|------------------|-----------------------|-----------------------------------------------------------------------------------|----------|----------|-----------------|
|                       | Hasil Grouper - Final                                                                 |                 |          |                  |                       | Info INACBG @ 30 Nov 2016 20:53 •• Kelas A •• Tarif : TARIF RS KELAS A PEMERINTAH |          |          |                 |
| Info<br>Jenis Rawat   | INACBG © 30 Nov 2016 20:53 •• Kelas A •• Tarif : TARIF RS KEL/<br>Rawat Jalan Regular | AS A PEMERINTAH |          |                  | Jenis Rawat           | Rawat Jalan Regular                                                               |          |          |                 |
| Group                 | PENYAKIT AKUT KECIL LAIN-LAIN                                                         | Q-5-42-0        | Rp       | 332,900          | Group                 | PENYAKIT AKUT KECIL LAIN-LAIN                                                     | Q-5-42-0 | Rp       | 332,900         |
| Sub Acute             |                                                                                       |                 | Rp       | 0                | Sub Acute             |                                                                                   |          | Rp       | 0               |
| Chronic               | •                                                                                     |                 | Rp       | 0                | Chronic               | •                                                                                 | •        | Rp       | 0               |
| Special Procedure     |                                                                                       |                 | Rp       | 0                | Special Procedure     | •                                                                                 | ,        | Rp       | 0               |
| Special Prosthesis    | •                                                                                     | 4               | Rp       | 0                | Special Prosthesis    | •                                                                                 | 1        | Rp       | 0               |
| Special Investigation | •                                                                                     | ÷               | Rp       | 0                | Special Investigation |                                                                                   | 1        | Rp       | 0               |
| Special Drug          |                                                                                       | ·               | Rp       | 0                | Special Drug          |                                                                                   |          | Rp       | 0               |
| 👔 Status Data Klaim   | Klaim belum terkirim ke Pusat Data Kementerian Kesehatan                              | )               |          |                  | 🭸 Status Data Klaim   | Terkirim                                                                          |          |          |                 |
| [ debug ]             |                                                                                       |                 | Total Rp | 332,900          | [debug]               | $\bigcirc$                                                                        |          | Total Rp | 332,900         |
| Cetak Klaim Kirim K   | Gaim Online                                                                           |                 |          | Edit Ulang Klaim | Cetak Klaim           |                                                                                   |          | E        | dit Ulang Klaim |
|                       |                                                                                       | KEMEN           | IKES RI  |                  |                       |                                                                                   |          |          |                 |

## (METODE 1 – PER KLAIM)

Indonesian Case Base Group

#### ALUR PENGIRIMAN DATA KLAIM KE KEMNTERIAN KESEHATAN

## (METODE 2 – PER TANGGAL PULANG)

|          | ome Cor                                                            | ding / Grouping                                           | aporan Kirim                                                                      | Data Online                                                                                                    |                                                                                                    |                             |               |                                       |                                                                    | Akua                                                    |
|----------|--------------------------------------------------------------------|-----------------------------------------------------------|-----------------------------------------------------------------------------------|----------------------------------------------------------------------------------------------------|----------------------------------------------------------------------------------------------------|-----------------------------|---------------|---------------------------------------|--------------------------------------------------------------------|---------------------------------------------------------|
| - N      |                                                                    |                                                           | D                                                                                 | Data Crimito                                                                                                    |                                                                                                    |                             |               |                                       |                                                                    |                                                         |
|          |                                                                    |                                                           |                                                                                   |                                                                                                    |                                                                                                    |                             |               |                                       | Kisim Kinis                                                        | m (Online)                                              |
| n        | iggal Pulang: <u>2</u>                                             | 23 NOV 2016                                               |                                                                                   |                                                                                                    |                                                                                                    |                             |               |                                       | Kirim Kiair                                                        | n (Online)                                              |
|          |                                                                    |                                                           |                                                                                   |                                                                                                    | Belum ada klaim yang terkirim.                                                                                                    |                             |               |                                       |                                                                    |                                                         |
|          |                                                                    |                                                           |                                                                                   | (                                                                                                    | Kirim Klaim (Online) Okay (Tutup)                                                                                                    |                             |               |                                       |                                                                    |                                                         |
|          | 14                                                                 | No. 670                                                   | 11- PU                                                                            |                                                                                                    |                                                                                                    |                             | e de la com   |                                       |                                                                    | D.C. 1/                                                 |
|          | 9 Nov 2016                                                         | CDVED                                                     | 88.1/11/711                                                                       | ADIT1                                                                                                    |                                                                                                    | K-4-18-I                    | special Group | 1,759,500                             | 111 111                                                            | DC Nerrikes                                             |
|          | 20 Nov 2016                                                        | mbib67                                                    | 3456                                                                              | ADIT2                                                                                                    |                                                                                                    | K-4-17-I                    |               | 1,996,600                             | 555,555                                                            | -                                                       |
|          | AUTOC AUTO                                                         |                                                           | 5.00                                                                              |                                                                                                    |                                                                                                    |                             | Total:        | 3,756,100                             | 888,888                                                            |                                                         |
|          |                                                                    |                                                           |                                                                                   |                                                                                                    |                                                                                                    |                             |               |                                       |                                                                    |                                                         |
| V        | ome Coo<br>ABUKUAN K<br>nggal Pulang: 2                            | ding/Grouping L<br>LAIM RAWAT INA<br>23 Nov 2016          | .aporan Kirim<br>P                                                                | Data Online                                                                                                    |                                                                                                    |                             |               |                                       | Kirim Klai                                                         | Akur<br>m (Online)                                      |
| n        | ome Cox<br>ABUKUAN K<br>aggal Pulang: 2                            | ling / Grouping L<br>LAIM RAWAT INA<br>23 Nov 2016        | .aporan Kirim<br>P                                                                | Data Online                                                                                                    |                                                                                                    |                             |               |                                       | Kirim Klai                                                         | Akun<br>m (Online)                                      |
| n        | ome Cox<br>ABUKUAN K<br>Iggal Pulang: 2                            | ding / Grouping L<br>LAIM RAWAT INA<br><u>23 Nov 2016</u> | .eporan Kirim<br>P                                                                | Data Online<br>posting_dt                                                                                                    | 2016-11-23                                                                                                    |                             |               |                                       | Kirim Klai                                                         | Akun<br>m (Online)                                      |
| -k<br>∾  | ome Cox<br>ABUKUAN K<br>aggal Pulang: 2                            | ding/Grouping L<br>LAIM RAWAT INA<br>13 Nov 2016          | .eporan Kirim<br>P<br>ad                                                          | Data Online<br>posting_dt<br>mission_type                                                                                                    | 2016-11-23<br>inpatient                                                                                                    | -46.21                      |               |                                       | Kirim Klai                                                         | Akun<br>m (Online)                                      |
| -le      | ome Cox<br>ABUKUAN K<br>Iggal Pulang: 2                            | ding/Grouping L<br>LAIM RAWAT INA<br>23 Nov 2016          | .aporan Kirim<br>P<br>ad                                                          | Data Online<br>posting_dt<br>mission_type<br>fingerprint                                                                                          | 2016-11-23<br>inpatient<br>a6ff83e033be706e217a1b9cd87c<br>5fb154d2e03422bb62bab5d64bas                                                                                                    | :d571<br>15dal              |               |                                       | Kirim Klai                                                         | Akun<br>m (Online)                                      |
| -le<br>M | ome Coo<br>ABUKUAN K<br>Iggal Pulang: 2                            | ding / Grouping L<br>LAIM RAWAT INA<br><u>23 Nov 2016</u> | .aporan Kirim<br>,P<br>ad                                                         | Data Online<br>posting_dt<br>mission_type<br>fingerprint<br>claim_count                                                                           | 2016-11-23<br>inpatient<br>a6ff83e033be706e217a1b9cd87c<br>5fb154d2e03422bb62bab5d64baa<br>3                                                                                                    | :d571<br>15dal              |               |                                       | Kirim Klai                                                         | Akun<br>m (Online)                                      |
|          | ome Coo<br>ABUKUAN K<br>Iggal Pulang: 2                            | ding / Grouping L<br>LAIM RAWAT INA<br>23 Nov 2016        | eporan Kirim<br>P<br>ad<br>kemenkes_                                              | Data Online<br>posting_dt<br>mission_type<br>fingerprint<br>claim_count<br>dc_status_cd                                                           | 2016-11-23<br>inpatient<br>a6ff83e033be706e217a1b9cd87c<br>5fb154d2e03422bb62bab5d64bac<br>3<br>sent                                                                                                    | ::d571<br>15dal             |               |                                       | Kirim Klai                                                         | Akun<br>m (Online)                                      |
| N        | ome Cox<br>ABUKUAN K                                               | ding / Grouping L<br>LAIM RAWAT INA<br>23 Nov 2016        | eporan Kirim                                                                      | Data Online<br>posting_dt<br>mission_type<br>fingerprint<br>claim_count<br>dc_status_cd<br>dc_status_cd                                           | 2016-11-23<br>inpatient<br>a6ff83e033be706e217a1b9cd87c<br>5fb154d2e03422bb62bab5d64bas<br>3<br>sent<br>2015-11-24 17:49:17                                                                                           | :d571<br>15dal              |               |                                       | Kirim Klai                                                         | Akun<br>m (Online)                                      |
| N        | ome Coo                                                            | ding / Grouping L<br>LAIM RAWAT INA<br>23 Nov 2016        | _eporan Kirim<br>P<br>ad<br>kemenkes_dc<br>kemenkes_dc                            | Data Online<br>posting_dt<br>mission_type<br>fingerprint<br>claim_count<br>dc_status_cd<br>ic_sent_dttm<br>:_retry_count<br>news_dc_inte          | 2016-11-23<br>inpatient<br>a6ff83e033be706e217a1b9cd87c<br>5fb154d2e03422bb62bab5d64bas<br>3<br>sent<br>2016-11-24 17:49:17<br>0<br>BECEIVED                                                                          | :d571<br>5dal               |               |                                       | Kirim Klai                                                         | Akun<br>m (Online)                                      |
|          | ome Coo                                                            | ding / Grouping L<br>LAIM RAWAT INA<br>23 Nov 2016        | _eporan Kirim<br>P<br>ad<br>kemenkes_dc<br>kemenkes_dc<br>kemenkes_dc             | Data Online<br>posting_dt<br>mission_type<br>fingerprint<br>claim_count<br>dc_status_cd<br>ic_sent_dttm<br>_retry_count<br>nkes_dc_inip           | 2016-11-23<br>inpatient<br>a6ff83e033be706e217a1b9cd87c<br>5fb154d2e03422bb62bab5d64bas<br>3<br>sent<br>2016-11-24 17:49:17<br>0<br>RECEIVED                                                                          | :d571<br>5dal               |               |                                       | Kirim Kiai                                                         | Akun<br>m (Online)                                      |
| N        | ome Coo                                                            | ding / Grouping L<br>LAIM RAWAT INA<br>23 Nov 2016        | eporan Kirim                                                                      | Data Online<br>posting_dt<br>mission_type<br>fingerprint<br>claim_count<br>dc_status_cd<br>dc_status_cd<br>dc_status_cd<br>mkes_dc_intp           | 2016-11-23<br>inpatient<br>aff f 3e0 3 3be 7 0 6e 217a 1 b 9 cd 87c<br>5 fb 1 5 4 d 2 e 0 3 4 2 2 bb 6 2 bab 5 d 6 4 bas<br>3<br>sent<br>2016-11-24<br>17:49:17<br>0<br>RECEIVED<br>Vdr/m Klabu (Cnline) Okay (Tutup) | ::d571<br>1:5dal            |               |                                       | Kirim Klai                                                         | Akun<br>m (Online)                                      |
| N        | ome Coo<br>ABUKUAN K<br>aggal Pulang: 2                            | ling / Grouping L<br>LAIM RAWAT INA<br>33 Nov 2016        | P add kemenkes_d kemenkes_dc kemenkes_dc kemenkes_dc kemenkes_dc                  | Data Online<br>posting_dt<br>mission_type<br>fingerprint<br>claim_count<br>dc_status_cd<br>ic_sent_dttm<br>_retry_count<br>nkes_dc_intp           | 2016-11-23<br>inpatient<br>a6ff83e033be706e217a1b9cd87c<br>5fb154d2e03422bb62bab5d64bas<br>3<br>sent<br>2016-11-2417:49:17<br>0<br>RECEIVED<br>Volum Klaiur (Online) Okay (Tutup)                                     | :d571<br>15dal              | Special Group | Tartf Maler                           | Kirim Kiai                                                         | Akun<br>m (Online)                                      |
|          | ABUKUAN K<br>nggal Pulang: 2<br>Masuk<br>9 Nov 2016                | Ing / Grouping L<br>LAIM RAWAT INA<br>23 Nov 2016         | P Ac. FM BuyUyTu                                                                  | Data Online  posting_dt  mission_type fingerprint claim_count dc_status_cd ic_sent_dttm _retry_coun nkes_dc_inip  Nama Pasten ADIT1               | 2016-11-23<br>inpatient<br>a6ff83e033be706e217a1b9cd87c<br>57b154d2e03422bb62bab5d64bas<br>3<br>sent<br>2010-11-24 17:49:17<br>0<br>RECEIVED<br>Vdrm Klaun (Online) Okay (Tutup)                                      | 2d571<br>15dal              | Special Group | Tarlf Klaim<br>1,759,500              | Tarif RS<br>323,333                                                | Akun m (Online) DC Kemkess Terkirim                     |
|          | ABUKUAN K<br>nggal Pulang: 2<br>Masuk<br>9 Nov 2016<br>20 Nov 2016 | Ing / Grouping L<br>LAIM RAWAT INA<br>23 Nov 2016         | eporan Kirim<br>p<br>ad<br>ad<br>kemenkes_d<br>kemenkes_dc<br>kemenkes_dc<br>keme | Data Online Data Online posting_dt mission_type fingerprint claim_count dc_status_cd sc_sent_dttm retry_coun nkes_dc_inib Namo Pesien ADIT1 ADIT2 | 2016-11-23<br>inpatient<br>a6ff83e033be706e217a1b9cd87c<br>5fb154d2e03422bb62bab5d64bas<br>3<br>sent<br>2416-11-24 17:49:17<br>0<br>RECEIVED<br>Krim Klain (Online) Okay (Tutup)                                      | cBG<br>K-4-18-1<br>K-4-17-1 | Special Group | Tarif Klaim<br>1,759,500<br>1,996,600 | Kirim Klain           Tarif RS           333,333           555,555 | Akun<br>m (Online)<br>DC Kemkes<br>Terkirim<br>Terkirim |

#### ALUR PENGIRIMAN DATA KLAIM KE KEMNTERIAN KESEHATAN

## [METODE 3 – WEBSITE (UPLOAD)]

| E-Klaim INA-CBG vs.1                   |                                                                              | NATIONAL CASEMIX CENTE<br>KELAS & PENERINTAH / REGIONAL |
|----------------------------------------|------------------------------------------------------------------------------|---------------------------------------------------------|
| Home Coding / Grouping Lapora          | Kirim Data Online                                                            | Aku                                                     |
| LAPORAN KLAIM INDIVIDUAL               |                                                                              |                                                         |
|                                        | Filter                                                                       |                                                         |
| Jenis Rawat                            | Semua ~                                                                      |                                                         |
| Periode                                | Waktu Pulang         27 Sep 2016 00:00         s/d         27 Nov 2016 23:59 |                                                         |
| Metode Pembayaran                      | Semua +                                                                      |                                                         |
| Kelas Rawat                            | 🔿 Kelas 1 🔿 Kelas 2 🔿 Kelas 3 💿 Semua Kelas                                  |                                                         |
| Cara Pulang                            | Semua 👻                                                                      |                                                         |
| Severity                               | Semua 👻                                                                      |                                                         |
| Jenis Tarif                            | TARIF RS KELAS A PEMERINTAH                                                  |                                                         |
| Cara Pulang<br>Severity<br>Jenis Tarif | Semua     Semua                                                              |                                                         |

|                                          | Ubah Password        |                                                  |
|------------------------------------------|----------------------|--------------------------------------------------|
| DATA CENTER KLAIM IKN                    | Password Lama        | ۴                                                |
|                                          | Password Baru        |                                                  |
|                                          | Ulangi Password Baru |                                                  |
| Real Holds                               |                      | Simpan                                           |
| Username ;                               |                      |                                                  |
|                                          |                      | KESEHATAN                                        |
| Password:                                | UPLOAD UPlood KLAIM  |                                                  |
| Login                                    | Unduh Klam TXT       | NATIONAL CASEMIX CENTER / KELAS A / KODE 0000000 |
| KEMENTERIAN KESEHATAN REPUBLIK INDONESIA | Form Upload          |                                                  |
| JAMINAN KESEHATAN NASIONAL               | Upload [Päh File]    |                                                  |
|                                          |                      |                                                  |
| User : kode RS                           |                      |                                                  |
| Pass : Kode RS                           |                      |                                                  |

#### **KENAPA HARUS KIRIM ?**

## Kenapa harus Kirim?

- 1. Kementerian Kesehatan akan memiliki data seluruh rumah sakit, termasuk data yang tidak lolos verifikasi
- 2. Dengan mengirim data klaim secara rutin, rumah sakit akan memiliki "backup" data yang berada di kementerian kesehatan, sehingga rumah sakit dapat mendownload kembali data tersebut apabila diperlukan apabila ada permasalahan yang memerlukan data histori klaim (dengan catatan rumah sakit secara rutin mengirim semua data klaim)
- 3. Dengan mengirim data klaim ke kementerian kesehatan secara online secara tidak langsung rumah sakit berperan serta dalam proses monitoring, evaluasi dan pengembangan INA-CBG termasuk dalam proses pembaharuan tarif INA-CBG selanjutnya.

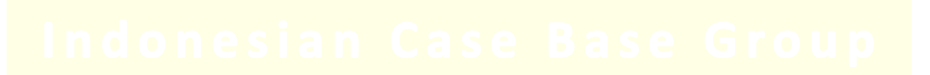

## BAB 1

## PENDAHULUAN

Aplikasi INA-CBG merupakan aplikasi yang digunakan dalam program Jaminan Kesehatan Nasional (JKN) yang dimulai pada 1 Januari 2014. Aplikasi ini sebelumnya juga telah digunakan dalam program jaminan Kesehatan yang dicanangkan oleh pemerintah seperti JAMKESMAS pada tahun 2010 dengan versi sebelumnya.

Aplikasi INA-CBG pertama kali dikembangkan dengan versi 1.5 yang berkembang sampai dengan saat ini menjadi versi 5 dengan pengembangan pada pada beberapa hal diantaranya :

- 1. Interface
- 2. Fitur
- 3. Grouper
- 4. Penambahan <mark>vari</mark>able
- 5. Tarif INA-CBG
- 6. Modul Prot<mark>okol</mark> Integrasi denga<mark>n SI</mark>MRS serta BPJS
- 7. Rancang b<mark>angu</mark>n Pengumpula<mark>n data dari rumah</mark> sakit ke BPJS Kesehatan dan Kementeria<mark>n Ke</mark>sehatan RI

Pada Aplikasi ini ya<mark>ng a</mark>kan digunaka<mark>n pa</mark>da tahun 2016 telah mengalami perubahan yang cukup signifika<mark>n baik dari segi interface maupun rancang bangun alur p</mark>engiriman data.

Aplikasi INA-CBG sampai saat ini telah digunakan oleh rumah sakit dan klinik yang melayani peserta Jaminan Kesehatan Nasional (JKN)

Rumah sakit, Balai dan klinik yang akan menggunakan aplikasi ini diwajibkan memiliki kode registrasi yang dikeluarkan oleh Direktorat Jenderal Pelayanan Kesehatan Kementerian Kesehataan RI. Kode registrasi adalah kode bagi fasilitas Kesehatan yang dikeluarkan oleh Kementerian Kesehatan RI yang menyatakan bawah fasilitas Kesehatan telah terdaftar di Kementerian Kesehatan. Aplikasi INA-CBG diberikan secara gratis oleh Kementerian Kesehatan Kepada faskes atau pihak lain yang memerlukan sesuai dengan kegunaannya. Persyaratan dan tatacara mendapatkan aplikasi INA-CBG adalah sebagai berikut :

- 1. Bagi fasilitas Kesehatan (faskes) yang belum memiliki kode registrasi
  - a) Faskes terlebih dahulu melakukan pengurusan kode registrasi secara online melalui website : <u>yankes.kemkes.go.id</u> di Direktorat Jenderal Pelayanan Kesehatan Kementerian Kesehatan RI.
  - b) Setelah mendapat kode registrasi fasilitas Kesehatan diwajibkan menginformasikan kepada Pusat Pembiayaan dan Jaminan Kesehatan untuk dapat dimasukkan dalam aplikasi INA-

CBG melalui email <u>aplikasi.inacbg@gmail.com</u> atau dapat langsung diserahkan ke Pusat Pembiayaan dan Jaminan Kesehatan untuk selanjutnya database rumah sakit akan diberikan kepada faskes melalui email atau diberikan secara langsung kepada faskes

- c) Aplikasi INA-CBG versi 5 dapat diperoleh dengan cara : KEMENKES RI
  - Mengunduh secara online melalui website <u>inacbg.kemkes.go.id</u> pada menu <u>download</u>
  - Sekretariat Tim Tarif INA-CBG di Pusat Pembiayaan dan Jaminan Kesehatan Lantai 14, Gdg. Prof. Suyudi Kementerian Kesehatan RI.
  - Dapat menyalin dari faskes terdekat yang telah memiliki aplikasi INA-CBG versi 5 secara gratis
- d) Tata cara instalasi dan operasional aplikasi akan dijelaskan kemudian
- 2. Bagi faskes yang telah memiliki kode registrasi dan pihak lain yang memerlukan
  - a) Bagi faskes yang telah memiliki kode registrasi, namun belum terdaftar dalam database INA-CBG versi 5 (setelah melakukan instalasi aplikasi dan melakukan setup data rumah sakit tidak ditemukan data rumah sakit yang bersangkutan) dapat mengikuti langkah pada huruf b point 1 diatas.
  - b) Untuk Mendapatkan aplikasi dapat mengikuti langkah pada huruf c diatas

Beberapa hal yang perlu diperhatikan sebelum rumah sakit dapat menggunakan apliasi INA-CBG vesi 5 adalah melakukan pengecekan data setup rumah sakit pada aplikasi dengan kondisi rumah sakit yang bersangkutan, beberapa hal sebagai berikut :

- 1. Data Tarif faskes yang tertera dalam aplikasi sudah sesuai dengan kelas faskes yang bersangkutan, dapat dilihat pada bagian kanan atas. Kelas tariff INA-CBG faskes disesuaikan dengan SK Penetapan kelas sesuai dengan peraturan yang berlaku.
- 2. Data regionalisasi faskes sesuai dengan peraturan yang berlaku
- 3. Apabila ada ketidaksesuaian mengenai 2 point tersebut diatas, faskes diwajibkan untuk melakukan pembaharuan (updating) data ke Sekretariat Tim Tarif INA-CBG melalui email <u>aplikasi.inacbg@gmail.com</u> atau datang langsung ke Sekretariat Tim Tarif INA-CBG.
- 4. Database ha<mark>sil updating akan diuplo</mark>ad melalui website inacbg.kemkes.go.id, dan rumah sakit dapat mendownload setelah mendapat feedback dari sekretariat NCC melalui email.

Setiap pembaharu<mark>an informa</mark>si me<mark>ngenai</mark> sistem INA-CBG dan pendukung nya akan dipublikasikan dalam website <u>inacbg.kemkes.go.id</u>.

Pertanyaan dan pemecahan masalah mengenai aplikasi INA-CBG 5.0 dapat diemail ke <u>aplikasi.inacbg@gmail.com</u> pada **Subject** email diberi judul sebagai berikut :

- Perihal Updating Kelas → UPDATE\_KELAS\_NAMA RS\_KDRS
- Perihal Penyesuaian Regionalisasi → UPDATE\_REG\_NAMA RS\_KDRS
- Perihal Pemecahan Masalah Lain  $\rightarrow$  LAIN2\_APLIKASI\_NAMA RS\_KDRS

Contoh :

Indonesian Case Base Group

UPDATE\_AP\_RS NCC\_123456

Mohon pada badan email dapat diberikan informasi sebagai berikut :

- a. Kode faskes
- b. Nama Faskes (HURUF BESAR)
- c. Alamat Faskes (HURUF BESAR)
- d. Kabupaten/Kota (HURUF BESAR)
- e. Propinsi (HURUF BESAR)
- f. Kelas Faskes
- g. Regional pada tarif INA-CB

## BAB II TATA CARA INSTALASI APLIKASI INA-CBG 5.0

### SPESIFIKASI

Aplikasi INA-CBG hanya dapat berjalan pada sistem operasi os windows dengan minimal windows 7

Memerlukan koneksi internet untuk melakukan pengiriman data klaim ke Data Center Kementerian Kesehatan.

#### PEMELIHARAAN

Aplikasi INA-CBG adalah aplikasi yang digunakan untuk proses klaim program JKN yang memerlukan kesinambungan dan kestabilan operasionalnya karena akan terintegrasi dengan SIM-RS serta Aplikasi BPJS. Untuk menunjang keamanan, kesinambungan serta kestabilan operasional dianjurkan beberapa hal sebagai berikut :

- 1. Menggunakan hardware dengan spesifikasi yang cukup untuk menunjang operasional aplikasi secara optimal sesuai kebutuhan rumah sakit
- 2. Menggunakan baterai cadangan (UPS) bagi faskes yang menggunakan Desktop Komputer untuk menanggulangi masalah instabilitas power supply untuk mencegah kerusakan database aplikasi.
- 3. Menggunakan anti-virus update untuk keamanan data
- 4. Melakukan Backup data secara sistem maupun manual periodik sesuai dengan kebutuhan fasilitas Kesehatan
- 5. Faskes mempunyai petugas yang diberi tanggung jawab terhadap aplikasi untuk melakukan pemeliharaan

### PRA INSTALASI

Setelan (setting) yang harus dilakukan sebelum melakukan proses instalasi aplikasi sebagai berikut :

- 1. Proses instalasi harus dilakukan di computer dengan status administrator
- 2. Format tanggal dan regional menjadi format Indonesia
- 3. Lakukan back up data secara manual pada komputer yang akan dilakukan upgrade ke versi 5

### TRANSISI APLIKASI INA-CBG 4.1 KE INA-CBG 5.0

- 1. Aplikasi INA-CBG versi 5 akan mengupgrade aplikasi INA-CBG 4.1 dan dapat melakukan migrasi data pasien lama dari 4.1 ke versi 5 (fitur migrasi dijelaskan kemudian)
- 2. Untuk klaim rumah sakit yang belum diproses dan atau belum selesai secara adminitrasi, aplikasi INA-CBG 4.1 diwajibkan untuk di gandakan *(cloning)* di komputer lain sampai dengan proses klaim selesai (catatan : grouper yang berlaku pada aplikasi 4.1 akan expired 31 januari 2017)
- 3. Aplikasi INA-CBG 4.1 dapat juga digunakan dalam 1(satu) komputer dengan mengganti nama "xampp-backup-upgrade"pada direktori C menjadi "xampp" dengan sebelumnya menganti folder "xampp" lama menjadi nama lain.( pastikan dahulu control panel xampp dalam kodsisi tidak aktif)

## TAHAP INSTALASI

1. Silahkan bu<mark>ka paket aplikasi INA-CBG 5.0</mark> Kemudian "klik" kanan dan pilih "run as administrator" untuk windows 7 keatas

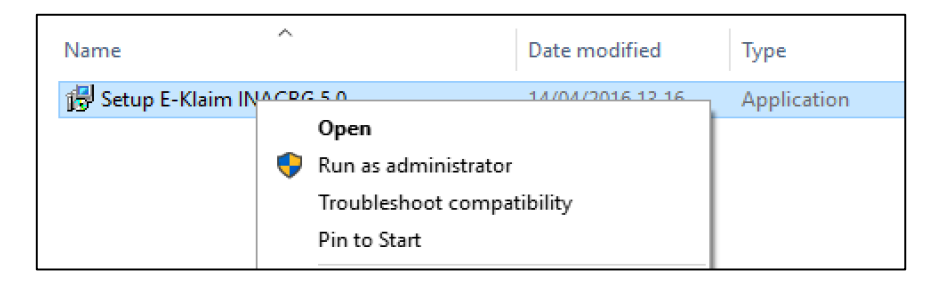

2. Klik "yes" untuk windows 7 keatas

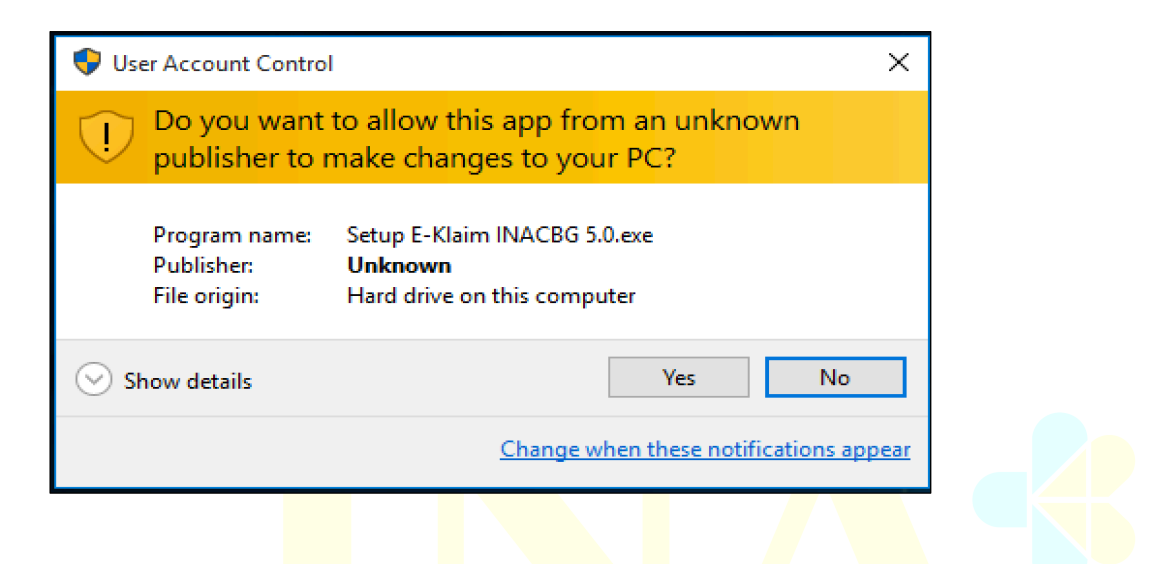

**KEMENKES RI** 

3. Kemudian pilih Bahasa yang akan digunakan, dan klik "ok"

| Select Set | up Language                                         | Х      |     |
|------------|-----------------------------------------------------|--------|-----|
| 18         | Select the language to use during the installation: |        |     |
|            | English                                             | $\sim$ | oup |
|            | Bahasa Indonesia                                    |        |     |
|            | English OK Cancer                                   | _      |     |

4. Kemudian klik "lanjut" atau "next"

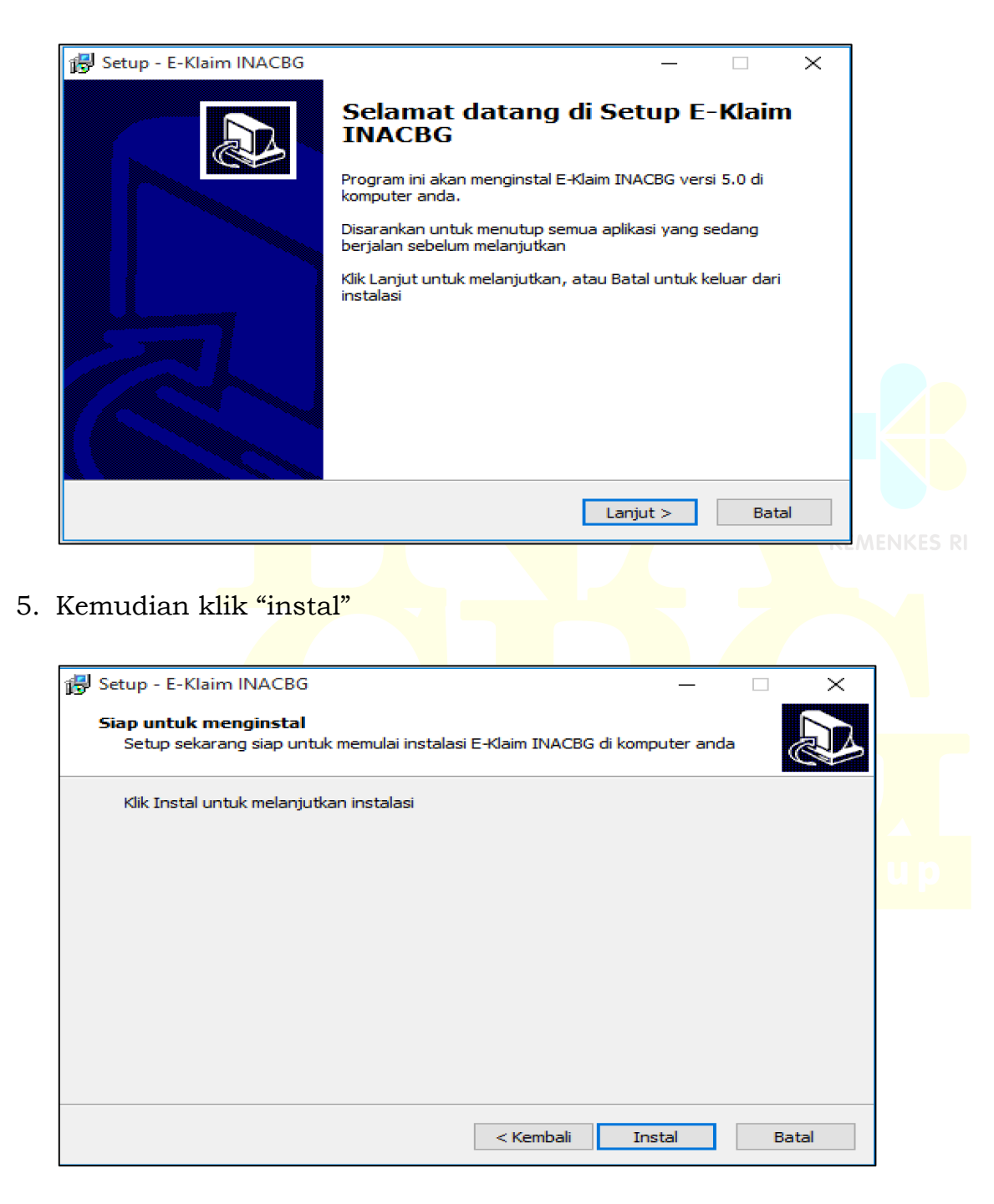

6. Tunggu sampai proses instalasi selesai kemudian klik "selesai" atau "finish"

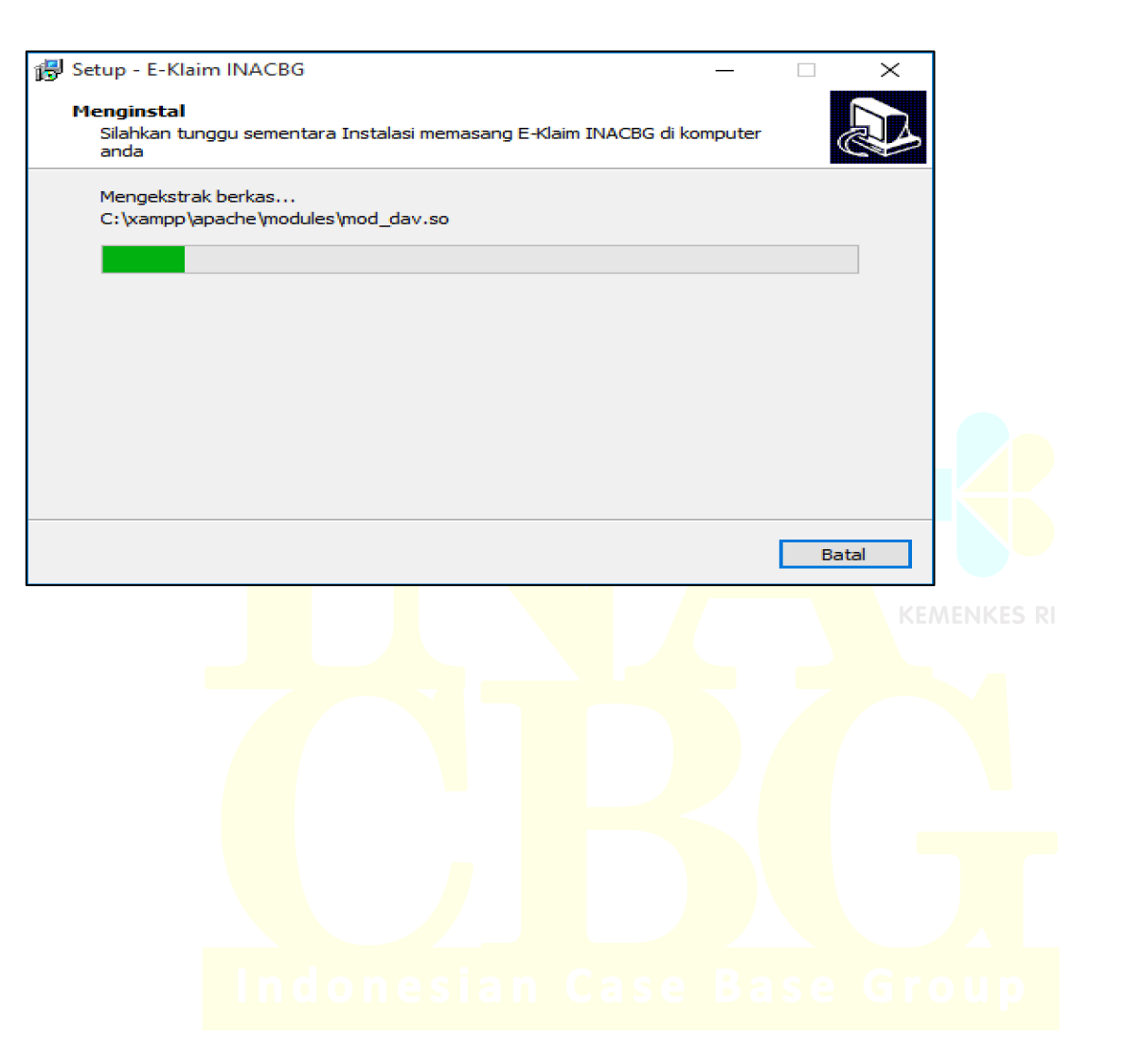

## BAB III OPERASIONAL APLIKASI INA-CBG VERSI 5

### A. TATA CARA OPERASIONAL APLIKASI INA-CBG 5.0

1. Setelah instalasi selesai, aktifkan xampp dengan cara klik kanan icon xampp, mohon module service tidak di checklist, karena akan mengakibatkan grouper tidak berhasil.

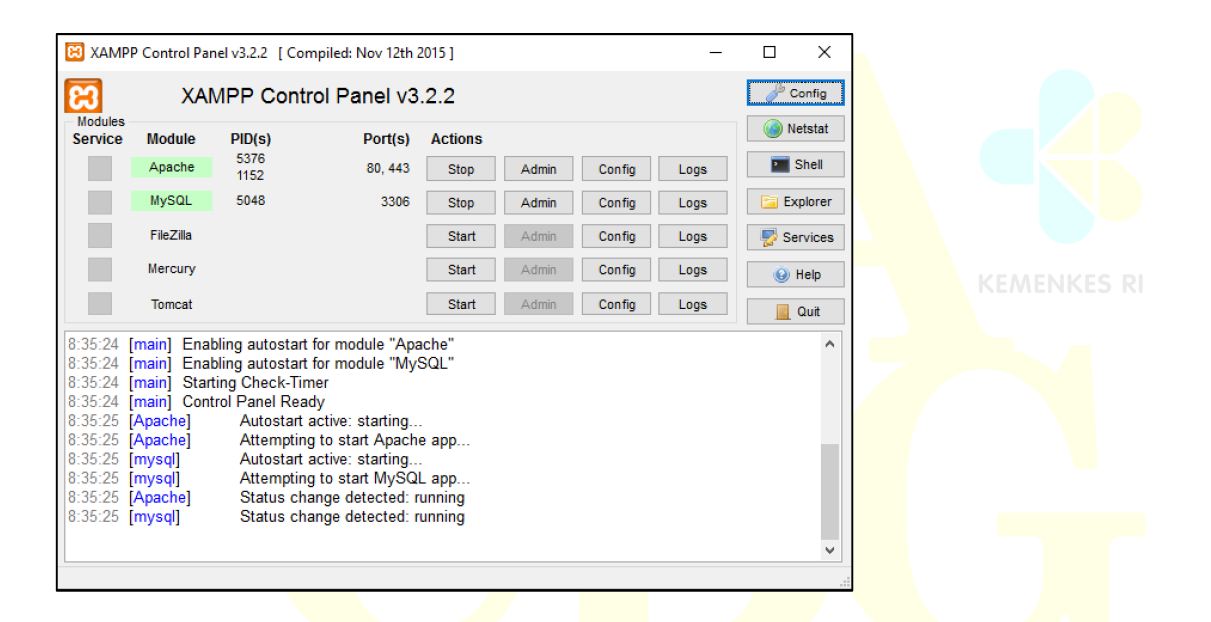

 Kemudian buka Browser yang ada di computer dan diketik pada alamat url : localhost/eclaim, kemudian akan muncul tampilan seperti gambar dan masukkan username : inacbg, password : inacbg

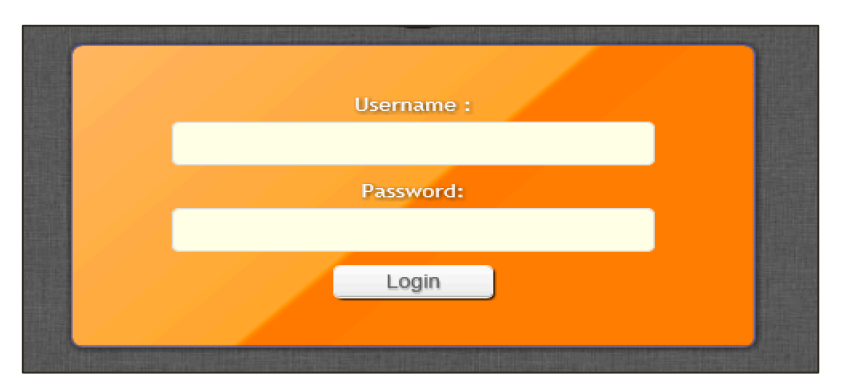

3. Tampilan pertama yang akan keluar adalah sebagai berikut, klik menu akun kemudian switch group kemudian pilih "pengaturan/pemeliharaan" lalu klik setup rumah sakit :

| E-Klaim INA-CBG v5.1 |       |               |         |          |           | NATIONAL CASEMIX CENTER<br>KELAS A PEMERINTAH / REGIONAL 1 |
|----------------------|-------|---------------|---------|----------|-----------|------------------------------------------------------------|
| Home                 | Setup | Batch Grouper | Migrasi | Utilitas | Personnel | Akun                                                       |
| Home                 |       |               |         |          |           |                                                            |

4. Apabila data faskes terdapat dalam database akan muncul tampilan sebagai berikut :

| E-Klaim INA-CBG v5.1 |                                    | NATIONAL CASEMIX CENTER<br>KELAS A PEMERINTAH / REGIONAL 1 |
|----------------------|------------------------------------|------------------------------------------------------------|
| Home Setup Batch     | Grouper Migrasi Utilitas Personnel | Akun                                                       |
| Setup Rumah Sakit    |                                    |                                                            |
| Kode RS :            | 0000000 Ganti Kode                 |                                                            |
| Nama RS:             | NATIONAL CASEMIX CENTER            |                                                            |
| Alamat :             | ·                                  |                                                            |
| Kabupaten :          | •                                  |                                                            |
| Propinsi :           | •                                  |                                                            |
| Regional :           | REGIONAL 1                         |                                                            |
| Kelas :              | A                                  |                                                            |
| Tarif INACBG 1:      | TARIF RS KELAS A PEMERINTAH        |                                                            |
| Tarif INACBG 2:      | TARIF RS KELAS A PEMERINTAH        |                                                            |

Catatan : Apabila database rumah sakit tidak ditemukan silahkan mengikuti alur proses yang telah dijelaskan sebelumnya.

- 5. Setelah berhasil setup data faskes kemudian dapat di klik "akun" pada kanan atas layar, kemudian pilih "switch group" akan muncul tampilan sebagai berikut :
  - h. Group Administrasi klaim digunakan untuk keperluan entri data klaim
  - i. Group Pengaturan & Pemeliharaan digunakan untuk melakukan pemeliharaan aplikasi INA-CBG

Kemudian Klik "Pengaturan & Pemeliharaan"

| E-Klain | n INA-CE | BG v5.1       |         |          |                                      | NATIONAL CASEMIX CENTER<br>KELAS A PEMERINTAH / REGIONAL 1 |
|---------|----------|---------------|---------|----------|--------------------------------------|------------------------------------------------------------|
| Home    | Setup    | Batch Grouper | Migrasi | Utilitas | Personnel                            | Akun                                                       |
|         |          |               |         |          |                                      |                                                            |
|         |          |               |         |          |                                      |                                                            |
|         |          |               |         |          |                                      |                                                            |
|         |          | Select Group  |         |          |                                      |                                                            |
|         |          |               |         |          | Administrasi Klaim                   |                                                            |
|         |          |               |         |          | <u>Pengaturan &amp; Pemeliharaan</u> |                                                            |

- 6. Pada akun "Pengaturan & Pemeliharaan" terdapat beberapa menu yaitu : Setup, Migrasi dan Personel, untuk menu setup akan terdapat beberapa submenu yaitu :
  - Rumah Sakit : Mengenai setting data tariff setiap rumah sakit
  - Jaminan : Mengenai model jaminan
    - DPJP : Mengenai daftar nama dokter penanggung jawab
  - Integrasi
     Kesehatan dan Juga BPJS
     Kemenkes Ri

#### Submenu Integrasi

#### SIMRS

Adalah fitur untuk melakukan integrasi antara INA-CBG versi 5 dengan SIM rumah sakit dengan penjelasan secara teknis pada lampiran pada petunjuk teknis ini. Pada fitur ini rumah sakit akan mendapat Encryption key yang akan digunakan untuk proses integrasi sebagai berikut :

| SETUP INTEGRASI SIMRS |                                                                                                |
|-----------------------|------------------------------------------------------------------------------------------------|
|                       | Konfigurasi                                                                                    |
| Kode RS               | 0000000                                                                                        |
| Encryption Key        | -                                                                                              |
| Generated Datetime    |                                                                                                |
|                       | Anda akan men-generate Encryption Key baru.<br>Generate Encryption Key?<br>Ya (Generate) Batal |
|                       |                                                                                                |

| SETUP INTEGRASI SIMRS |                                                                                                    |  |  |  |
|-----------------------|----------------------------------------------------------------------------------------------------|--|--|--|
|                       | Konfigurasi                                                                                                    |  |  |  |
| Kode RS               | 0000000                                                                                                    |  |  |  |
| Encryption Key        | -                                                                                                    |  |  |  |
| Generated Datetime    | •                                                                                                    |  |  |  |
|                       | Anda akan men-generate Encryption Key baru.<br>Generate Encryption Key?<br>Captcha :<br>Masukkan Tulisan Pada Gambar Captcha :<br>Masukkan Password Anda :<br>Ya (Generate) Tidak (Batal Generate) |  |  |  |

| SETUP INTEGRASI SIMRS                |                                                                                                    |  |  |  |
|--------------------------------------|----------------------------------------------------------------------------------------------------|--|--|--|
|                                      |                                                                                                    |  |  |  |
|                                      | Konfigurasi                                                                                                    |  |  |  |
| Kode RS                              | 0000000                                                                                                    |  |  |  |
| Encryption Key                       | 8bd44ec86267977593b913b7458aa21e7f951f1a42869267b0622d3617af8273                                                         |  |  |  |
| Generated Datetime                   | 2016-11-24 13:32:01                                                                                                    |  |  |  |
| Silakan copy Encryption Key tersebut | Silakan copy Encryption Key tersebut diatas untuk digunakan dalam SIMRS dan dimohon untuk sangat menjaga kerahasiaannya. |  |  |  |

## BPJS

Adalah fitur integrasi antara aplikasi INA-CBG versi 5 dengan Aplikasi Verifikasi BPJS Kesehatan. Dengan keterangan sebagai berikut :

| NCC                    | E-Klaim                                                            | INA-                                  | CBG v5.1                    |               |          |                              | NATIONAL CASEMIX CENTER<br>KELAS A PEMERINTAH • REGIONAL 1 • 0000000 |
|------------------------|--------------------------------------------------------------------|---------------------------------------|-----------------------------|---------------|----------|------------------------------|----------------------------------------------------------------------|
| Home                   | Setup                                                              | Batch                                 | Grouper                     | Migrasi       | Utilitas | Personnel                    | Akun                                                                 |
| SETUP INT              | FEGRASI BP.                                                        | JS                                    |                             |               |          |                              |                                                                      |
|                        | Kode Rumał                                                         | h Sakit :                             |                             | ( Kode        | BPJS )   |                              |                                                                      |
|                        |                                                                    |                                       |                             |               |          | Konfigurasi Server SEP Lokal |                                                                      |
| E                      | nable Server Lo                                                    | okal SEP                              | <u>Enable</u>               |               |          |                              |                                                                      |
|                        |                                                                    | Host :                                |                             |               |          |                              |                                                                      |
|                        |                                                                    | Port :                                | 0                           |               |          |                              |                                                                      |
|                        | Consu                                                              | mer ID :                              |                             |               |          |                              |                                                                      |
|                        | Consumer                                                           | Secret :                              |                             |               |          |                              |                                                                      |
| ? Wet                  | b Service SEP-C                                                    | BG v2.1                               | /SepLoka                    | lRest/sepcbg/ | /sep/    |                              |                                                                      |
| Silaki<br>nama<br>pada | an untuk mengganti<br>a service yang sesuai<br>web service SEP ole | devwslokal<br>dengan yar<br>h IT BPJS | rest dengan<br>1g terpasang |               |          |                              | Simpan                                                               |

Mohon diperhatikan keterangan pada [?]

Kode Rumah sakit : Menggunakan kode rumah sakit dari BPJS Kes

Sedangkan untuk variabel Host, Port, Consumer ID serta Consumer Secret dapat ditanyakan ke BPJS Kesehatan. Khusus untuk Consumer ID dan Consumer secrete sementara dapat dikosongkan dahulu sampai mendapat dari BPJS Kesehatan.

#### Kementerian Kesehatan

Merupakan integrasi dengan pusat data di Kementerian Kesehatan, bagi yang belum menggunakan SIM rumah sakit, aplikasi INA-CBG versi 5 akan otomatis terhubung dengan pusat data Kementerian Kesehatan.

Bagi rumah sakit yang menggunakan SIM rumah sakit, penjelasan teknis mengenai webservice terdapat pada lampiran petunjuk teknis ini.

| SETUP INTEGRASI DATA CEN | FER KEMENKES                          |  |  |  |  |  |  |  |  |  |
|--------------------------|---------------------------------------|--|--|--|--|--|--|--|--|--|
| Konfigurasi Data Center  |                                       |  |  |  |  |  |  |  |  |  |
| Enable Data Center       | C Enabled                             |  |  |  |  |  |  |  |  |  |
| Web Service Endpoint     | https://inacbg.kemkes.go.id/dc/ws.php |  |  |  |  |  |  |  |  |  |
|                          | Simpan                                |  |  |  |  |  |  |  |  |  |

7. Pada menu migrasi, adalah menu untuk memindahkan data individual pasien dari aplikasi 4.1 ke aplikasi INA-CBG versi 5

|                               |                      | Coco Poco I                              |                                                            |
|-------------------------------|----------------------|------------------------------------------|------------------------------------------------------------|
| E-Klaim INA-CBG v5.1          |                      |                                          | NATIONAL CASEMIX CENTER<br>KELAS A PEMERINTAH / REGIONAL 1 |
| Home Setup Batch Grouper      | Migrasi Utilitas     | Personnel                                | Akun                                                       |
| MIGRASI DATA INACBG v4.1      |                      |                                          |                                                            |
| Batas Migrasi (Tanggal Masuk) | 26 Mei 2013 00:00 s. | /d <u>27 Nov 2016 00:00</u> Hitung Jumia | h                                                          |
| Jumlah Pasien                 | 23474                |                                          | Migrasi data pasien                                        |
| Jumlah Klaim                  | 79369                |                                          | Migrasi data klaim                                         |
| Jumlah User                   | 3                    |                                          | Migrasi data user                                          |
| Progress                      | 3%                   |                                          |                                                            |
| Hapus Semua Data              |                      |                                          | process                                                    |

| MIGRASI DATA INACBG v4.1      |                                                       |  |  |  |  |  |  |  |  |
|-------------------------------|-------------------------------------------------------|--|--|--|--|--|--|--|--|
| Batas Migrasi (Tanggal Masuk) | 26 Apr 2016 00:00 s/d 24 Nov 2016 00:00 Hitung Jumlah |  |  |  |  |  |  |  |  |
| Jumlah Pasien                 | 7 🧭 Migrasi data pasien                               |  |  |  |  |  |  |  |  |
| Jumlah Klaim                  | 7 🧭 Migrasi data klaim                                |  |  |  |  |  |  |  |  |
| Jumlah User                   | 4 S Migrasi data user                                 |  |  |  |  |  |  |  |  |
| Progress                      | 100%                                                  |  |  |  |  |  |  |  |  |
| Hapus Semua Data              | Migrasi selesai! Migrasi                              |  |  |  |  |  |  |  |  |

- Silahkan memilih rentang waktu data yang akan dilakukan migrasi dari aplikasi
   4.1 ke aplikasi versi 5.
- Checklist migrasi data pasien,data klaim dan user kemudian klik hitung jumlah untuk mengetahui besar data yg akan di migrasi
- Kemudian klik tombol migrasi sampai ada keterangan "migrasi selesai"
- Menu hapus data akan menghapus semua data klaim baik yg di entri baru di aplikasi versi 5 maupun hasil migrasi.

Beberapa hal yang perlu diketahui sebagai hasil proses migrasi adalah sebagai berikut

- Apabila ada keterangan ada deskripsi kode error adalah " kode tidak berlaku" artinya kode tersebut adalah kode yang sudah tidak ada lagi pada aplikasi versi 5 sehingga harus dilakukan pencarian kode baru di aplikasi versi 5
- Nama "user" menjadi tanda tanya [?] artinya, pada aplikasi INA-CBG versi 5 yang akan ditampilkan adalah variabel "alias" sehingga pada saat di aplikasi 4.1 variabel "alias" kosong maka haeus diedit pada aplikasi versi 5. Seperti pada gambar dibawah:

| Personnel Administra | ion                                                             |                |  |  |  |  |  |
|----------------------|-----------------------------------------------------------------|----------------|--|--|--|--|--|
| [-] NCC              | ත <u>Cari Pega</u>                                              | wai: Q         |  |  |  |  |  |
| Personnel Data Add   | resses Access Profile                                           |                |  |  |  |  |  |
| #id                  | 21/347                                                          |                |  |  |  |  |  |
| Employee Name        | NCC         I           Title/Prefix         Full Name   Suffix |                |  |  |  |  |  |
| Employee ID          |                                                                 |                |  |  |  |  |  |
| Alias                | Alias Nama singkatan, wajib diisi max 5 karakter                |                |  |  |  |  |  |
| NIK                  | Nomor Induk Kependudukan, wajib diisi                           | Change Picture |  |  |  |  |  |

- ✓ Klik personer
- ✓ Cari nama user yg telah ada
- ✓ Lengkapi data yg masih kosong terutama "Alias"
- ✓ Kemudian cek kembali pada kolom petugas

Beberapa metode migrasi yg dapat dilakukan:

**KEMENKES RI** 

- 1. Dari PC yang sudah ada aplikasi INA-CBG 4.1 lakukan sesuai dengan petunjuk tersebut diatas
- 2. Dari PC ba<mark>ru</mark>
  - a. Cop<mark>ykan</mark> file pada direktori C: inacbg dari komputer lama yang telah ada aplikasi INA-CBG 4.1 ke folder C di komputer baru.
  - b. Kemudian install aplikasi INA-CBG versi 5 pada komputer baru kemudian lakukan proses migrasi sesuai dengan cara yg telah disampaikan
- 8. Pada menu Utilitas adalah menu untuk melakukan backup data, mengembalikan(restore) serta reparasi database apabila ada permasalahan teknis aplikasi atau hal lainnya

| E-Klain      | n INA-CB   | <b>G</b> v5.1 | NATIONAL CASEMIX CENTER<br>KELAS A PEMERINTAH / REGIONAL 1 |                    |            |         |                 |
|--------------|------------|---------------|------------------------------------------------------------|--------------------|------------|---------|-----------------|
| Home         | Setup      | Batch Grouper | Migrasi                                                    | Utilitas Personnel |            |         | Akun            |
| Home         |            |               |                                                            | Backup / Restore   | Backup Da  | itabase |                 |
| Selamat Data | ng, INACBG |               |                                                            | Reparasi Database  | Restore Da | atabase |                 |
|              |            |               | Media                                                      |                    |            |         | Inbox (0 pesan) |
|              |            |               |                                                            |                    |            |         | Empty           |
|              |            |               |                                                            |                    |            |         |                 |
|              |            |               |                                                            |                    |            |         |                 |
|              |            |               |                                                            |                    |            |         |                 |
|              |            |               |                                                            |                    |            |         |                 |

Silahkan Klik Menu back up sampai proses selesai.

| E-Klain     | n INA-CE            | 3G v5.1       | NATIONAL CASEMIX CENTER<br>KELAS A PEMERINTAH / REGIONAL 1 |          |           |      |
|-------------|---------------------|---------------|------------------------------------------------------------|----------|-----------|------|
| Home        | Setup               | Batch Grouper | Migrasi                                                    | Utilitas | Personnel | Akun |
| BACKUP D    | ATA INACB           | G             |                                                            |          | Backup    |      |
| Daftar Back | .dr                 |               |                                                            |          |           |      |
| backup-2016 | <u>11301120.sql</u> | <u>.7z</u>    |                                                            |          |           |      |

Kemudian sil<mark>ahka</mark>n ke direktori c<mark>:inacbg>back</mark>up<mark>>, se</mark>perti dibawah ini :

| → → ↑ 📊 → This PC → Local Disk (C:) → E-Klaim → backup → |                           |                  |                  |          |  |  |  |  |  |  |  |
|----------------------------------------------------------|---------------------------|------------------|------------------|----------|--|--|--|--|--|--|--|
| 📌 Quick access                                           | Name                      | Date modified    | Туре             | Size     |  |  |  |  |  |  |  |
| C On Dive                                                | restore                   | 29/11/2016 21.20 | File folder      |          |  |  |  |  |  |  |  |
|                                                          | 🔚 backup-201611301120.sql | 30/11/2016 11.21 | WinRAR archive   | 5.025 KB |  |  |  |  |  |  |  |
| 💻 This PC                                                | error-output              | 30/11/2016 11.14 | Text Document    | 0 KB     |  |  |  |  |  |  |  |
| 🛄 Desktop                                                | 🝺 index                   | 27/10/2015 09.11 | Firefox HTML Doc | 0 KB     |  |  |  |  |  |  |  |
| Documents                                                |                           |                  |                  |          |  |  |  |  |  |  |  |
| 🕹 Downloads                                              |                           |                  |                  |          |  |  |  |  |  |  |  |

Untuk keamanan, silahkan pindahkan file dengan nama **backup** dengan extention .sql ke flashdrive atau alat penyimpanan lainnya.

| E-Klain     | n INA-CE     | BG v5.1       |         |          |           | NATIONAL CASEMIX CENTER<br>KELAS A PEMERINTAH / REGIONAL 1 |
|-------------|--------------|---------------|---------|----------|-----------|------------------------------------------------------------|
| Home        |              | Batch Grouper | Migrasi | Utilitas | Personnel | Akun                                                       |
| RESTORE [   | )ATA INAC    | BG            |         |          |           |                                                            |
| Daftar Back | ib:          |               |         |          |           |                                                            |
| backup-2016 | 11301120.sql | .7z           |         |          |           | [ <u>restore</u> ]                                         |
|             |              |               |         |          |           |                                                            |

Metode restore akan mendeteksi file backup yang ada di folder c>eklaim>backup seperti yang telah disebutkan sebelumnya.

File yang akan direstore harus dicopykan ke folder c>eklaim>backup untuk dilakukan proses restore, setelah di copykan kemudian silahkan akses ke menu restore dan lakukana **refresh** untuk melihat file ye akan di restore, kemudin klik tombol restore dan tunggu proses sampai dengan selesai.

Apabila file backup ingin dilakukan perubahan nama mohon nama yg dibuat mengikuti **format backup-(12 angka).sql.7z** supaya saat restore dapat di deteksi oleh fitur restore.

| E-Klair     | n INA-CI      | 3G v5.1       |         |          |           |                    |
|-------------|---------------|---------------|---------|----------|-----------|--------------------|
| Home        |               | Batch Grouper | Migrasi | Utilitas | Personnel | Akun               |
| RESTORE     | DATA INAC     | BG            |         |          |           |                    |
| Daftar Back | up:           |               |         |          |           |                    |
| backup-201  | 611301120.sql | .7z           |         |          |           | [ <u>restore</u> ] |
| Restor      | eCance        | I             |         |          |           |                    |
|             |               |               |         |          |           |                    |
|             |               |               |         |          |           |                    |

Beberapa hal yg harus diperhatikan :

- 1. Apabila file backup berasal dari aplikasi 5.0 maka saat melakukan proses restore ke aplikasi 5.1 data yg di 4.1 akan terganti semua nya dengan kondisi saat di aplikasi 5.0 sehingga harus melakukan proses **batch grouper**.
- 2. Backup tidak bisa dilakukan dengan menggunakan data backup dari 4.1 langsung ke 5.1 dikarenakan mempunyai variable yang berbeda

9. Menu Personel, adalah menu untuk menambahkan nama petugas yang melakukan entri data

| E-Klain     | n INA-CB                 | G v5.1        |         |          |            | NATIONAL CASEMIX CENTER<br>KELAS A PEMERINTAH / REGIONAL 1 |  |  |  |  |  |
|-------------|--------------------------|---------------|---------|----------|------------|------------------------------------------------------------|--|--|--|--|--|
| Home        | Setup                    | Batch Grouper | Migrasi | Utilitas | Personnel  | Akun                                                       |  |  |  |  |  |
| Personnel   | Personnel Administration |               |         |          |            |                                                            |  |  |  |  |  |
| Cari Nama P | egawai / NIP             | ۹             |         |          | Search New |                                                            |  |  |  |  |  |

- 10. Pada akun "administrasi klaim" terdapat menu Coding/Grouping, Kirim Klaim dan laporan, dengan keterangan sebagai berikut :
  - Coding/Grouping : merupakan menu untuk melakukan entri data pasien
  - Kirim Data Online : merupakan menu untuk mengirimkan
     Secara online ke pusat data Kemenkes
    - Laporan : merupakan menu untuk mengeluarkan Laporan dan klaim individual dengan Keterangan sebagai berikut :
      - ✓ Unduh TXT Un-encrypted Adalah file txt yang dapat diolah rumah sakit sesuai keperluan
      - ✓ Unduh TXT Encrypted
        - a) File yang akan digunakan untuk proses klaim data individual ke BPJS Kesehatan
        - b) File untuk melakukan proses unggah(upload) ke Pusat Data Kementerian Kesehatan (untuk proses upload akn dijelaskan kemudian)
      - ✓ Unduh Berkas Klaim PDF
         Adalah PDF untuk individual klaim dalam bentuk PDF
      - ✓ Unduh Rekap PDF
         Adalah PDF untuk klaim rekap dalam bentuk PDF
         ✓ Unduh XLSX
        - Adalah exel untuk klaim rekap

- 11. Menu Laporan, adalah menu untuk mengeluarkan data untuk keperluan pelaporan per Kode INA-CBG maupun Diagnosis, dengan submenu :
  - a) Laporan Klaim Individual

Adalah menu dimana txt file yang akan digunakan untuk mengirim data klaim ke pusat data Kementerian Kesehatan dan verifikasi klaim dapat di unduh

| E-Klair     | n INA-CBG v5.1    |              |                          |               |                  |                        | NATIONAL CAS    | ERINTAH / REGIONAL |
|-------------|-------------------|--------------|--------------------------|---------------|------------------|------------------------|-----------------|--------------------|
|             | Coding / Grouping | Laporan      | Kirim Data Online        |               |                  |                        |                 | Akun               |
| LAPORAN     | KLAIM INDIVIDUAL  |              |                          |               |                  |                        |                 |                    |
|             |                   |              |                          | Filt          | er               |                        |                 |                    |
|             | Jeni              | s Rawat Se   | mua 👻                    |               |                  |                        |                 |                    |
|             |                   | Periode      | aktu Pulang 👻            | 27 Sep 2016   | <u>00:00</u> s/d | 27 Nov 2016 23:59      |                 |                    |
|             | Metode Pemi       | bayaran Se   | mua                      | •             |                  |                        |                 |                    |
|             | Kelas             | s Rawat      | Kelas 1 🔿 Kelas 2 🔿 Kela | s 3 💿 Semua K | elas             |                        |                 |                    |
|             | Cara              | Pulang Se    | mua                      | -             |                  |                        |                 |                    |
|             | S                 | Severity Se  | mua 👻                    |               |                  |                        |                 |                    |
|             | Jer               | nis Tarif TA | RIF RS KELAS A PEMERINTA | H -           |                  |                        |                 |                    |
|             |                   |              |                          |               |                  |                        |                 | Tampilkan          |
| Hasil keter | mu 1435           |              | Unduh TXT Un-encrypter   | Unduh TX      | T Encrypted      | Unduh Berkas Klaim PDF | Unduh Rekap PDF | Unduh Rekap XLSX   |

- b) Laporan per CBG Untuk keperluan internal rumah sakit
- c) Laporan per Diagnosis Untuk keperluan insternal rumah sakit

## **B. TATA CARA INPUT DATA APLIKASI INA-CBG 5.0**

1. Klik Menu Coding/Grouping, masukkan nomor Rekam Medik/Nomor SEP/ Nama apabila pasien lama, atau klik pasien baru bagi pasien yang baru pertama kali datang

| Personnel Administration             |  |
|--------------------------------------|--|
| Cari Nama Pegawai / NIP Q Search New |  |
|                                      |  |

2. Untuk Pasien baru, silahkan memasukkan data sesuai variable yang di minta sampai dengan proses grouping

| NCC        | E-Klaim INA       | -CBG v5.1 |                     | NATIONAL CASEMIX CENTER<br>KELAS A PEMERINTAH • REGIONAL 1 • 0000000 |
|------------|-------------------|-----------|---------------------|----------------------------------------------------------------------|
| Home       | Coding / Grouping | Laporan   | Kirim Data Online   | Akun                                                                 |
| KLAIM      |                   |           |                     |                                                                      |
| 🖾 Registra | si Pasien Baru    |           |                     |                                                                      |
|            |                   |           | No. RM.             |                                                                      |
|            |                   |           | Nama Lengkap Pasien |                                                                      |
|            |                   |           | Jenis Kelamin       | • Laki Perempuan                                                     |
|            |                   |           | Tanggal Lahir       | <u>21 Des 2016 00:00</u>                                             |
|            |                   |           |                     | Simpan Batal                                                         |

## \*Nom<mark>er k</mark>artu a<mark>k</mark>an diisi bersamaan dengan model pembayaran\*

|               |                |         |         |      |     |        | IMENNES N  |
|---------------|----------------|---------|---------|------|-----|--------|------------|
| KLAIM         |                |         |         |      |     |        |            |
|               |                |         |         |      |     |        | Klaim Baru |
| Tanggal Masuk | Tanggal Pulang | Jaminan | No. SEP | Tipe | CBG | Status | Petugas    |
| 12 Nov 2016   | 12 Nov 2016    | JKN     |         | RJ   | -   |        | INACBG     |
|               |                |         |         |      |     |        |            |

## Klik Klaim "ba<mark>ru"</mark>

| aa245 / 1224564       |                       | AKI 12 NOV              | / 1980 |         |                  |      |                         |               |                           |                |  |
|-----------------------|-----------------------|-------------------------|--------|---------|------------------|------|-------------------------|---------------|---------------------------|----------------|--|
| <u>ees457 1254510</u> | 11. A •• L            | AKI •• 12 NO            | / 1700 |         |                  |      |                         |               |                           | (              |  |
|                       |                       |                         |        |         |                  |      |                         |               |                           | Klaim Baru     |  |
| Tanggal Masuk         | Tanggal Pulang        | Jaminan                 |        | No. SEP |                  | Tipe | CBG                     | Status        | Petugas                   |                |  |
| 12 Nov 2016           | 12 Nov 2016 JKN RJ IN |                         |        |         | INACBG           |      |                         |               |                           |                |  |
|                       |                       |                         |        |         |                  |      |                         |               |                           |                |  |
| Jominon / Cron Bourr  |                       |                         |        |         |                  |      |                         |               |                           |                |  |
|                       |                       |                         | ЈКИ    | -       | 12345fdr344      |      | Nomor Surat Engibilitas | reserta (SEP) |                           |                |  |
|                       |                       |                         |        |         |                  |      |                         | -             |                           |                |  |
| Jenis Rawa            | at 🖲 Jalan 🔿 🛽        | nap                     |        |         |                  |      | Kelas                   | Rawat 🔍 🖲     | egular O <u>Eksekutif</u> |                |  |
| Tanggal Rawa          | at Mas                | suk : <u>12 Nov 2</u> ( | 016    | Pular   | ng : 12 Nov 2016 |      |                         | Umur 36 tahun |                           |                |  |
| LOS (har              | ri) 1                 |                         |        |         |                  |      | Berat Lahir (           | r (gram) -    |                           |                |  |
| ADL Scor              | re Sul                | b Acute : -             |        | c       | hronic : -       |      | Cara P                  | Atas          | Persetujuan Dokter 🔹      |                |  |
| DPJ                   | 91                    |                         |        | -       |                  |      | 👔 Tarif Rumah           | Sakit         | 0                         | Rp <b>0</b>    |  |
| Jenis Tar             | TARIF RS KELAS        | 5 A PEMERINT            | 4H –   |         |                  |      |                         |               |                           |                |  |
| Diagnosa (ICD-10      | Diagnosa (ICD-10):    |                         |        |         |                  |      |                         |               | <b>Q</b> Cari Diagnosa    |                |  |
| Prosedur (ICD-9-      | Prosedur (ICD-9-CM):  |                         |        |         |                  |      |                         |               | Q Cari Prosedur           |                |  |
| Hapus Klaim           |                       |                         |        |         |                  |      |                         |               |                           | Simpan Grouper |  |

Silahkan diisi sesuai dengan permintaan, mohon perhatikan beberapa penambahan variabel seperti :

- 1. Pada Rawat Jalan akan ada penambahan opsi " reguler" atau "eksekutif" hal ini untuk rs yg ada melayani rawat jalan pili eksekutif
- 2. Pada Rawat inap terdapat penambahan variabel " ada rawat intensif" dan juga keterangan mengenai "hari di perawatan intensif dan " jam pengunakan ventilator" variabel ini saat ini tidak akan berpengaruh terhadap tarif yang dihasilkan, variabel bertujuan dalam pengumpulan data kasus intensif untuk proses updating selanjutnya.
- 3. Pada Kasus Kronis terdapat penginputan nilai ADL pada fase "subakut" dan "Kronis"

| <u>ee34</u> | 5 / 12345fdi           | 344 TN. A •• U               | aki •• 12 nov         | 1980                        |                        |                                   |                            |                  |                          |
|-------------|------------------------|------------------------------|-----------------------|-----------------------------|------------------------|-----------------------------------|----------------------------|------------------|--------------------------|
| KLAIM       |                        |                              |                       |                             |                        |                                   |                            |                  |                          |
|             |                        |                              |                       |                             |                        |                                   |                            |                  | Klaim Baru               |
| Tanggal Ma  | asuk                   | Tanggal Pulang               | Jaminan               |                             | No. SEP                | Tipe                              | CBG                        | Status           | Petugas                  |
| 12 Nov 20   | 016                    | 12 Nov 2016                  | JKN                   |                             |                        | RI                                |                            |                  | INACBG                   |
|             |                        |                              |                       | Jaminan / Cara Bayar<br>JKN | No. Peseri<br>12345fc  | ta<br>dr344                       | Nomor Surat Eligibilitas I | Peserta (SEP)    |                          |
|             | Jenis Rawa             | t O <u>Jalan</u> 🖲 <u>In</u> | ap                    |                             | ?                      | 👔 🗹 Ada Rawat Intensif Kelas Rawa |                            | wat O <u>Kel</u> | as 1 O Kelas 2 O Kelas 3 |
| т           | Tanggal Rawa           | t Masu                       | ık : <u>12 Nov 20</u> | 16                          | Pulang : <u>12 Nov</u> | 2016                              | Ur                         | mur 36 tahu      | n                        |
| ? R         | Rawat Intensi<br>(hari | if 3 💌                       |                       |                             |                        |                                   | 👔 Ventilator (j            | am) 92           | ÷                        |
|             | LOS (har               | ) 1                          |                       |                             |                        |                                   | Berat Lahir (gr            | am) -            |                          |
|             | ADL Scor               | e Sub                        | Acute : -             |                             | Chronic : -            |                                   | Cara Pul                   | ang Atas P       | ersetujuan Dokter 🔹      |
|             | DPJ                    | P                            |                       |                             | ~                      |                                   | 7 Tarif Rumah Si           | akit (           | Rp 0                     |
|             | Jenis Tar              | TARIF RS KELAS               | A PEMERINTA           | H •                         |                        |                                   |                            |                  |                          |

3. Setelah grouping selesai dilakukan, dapat diliat pada keterangan Spesial CMG, apabila pada kasus yang mendapat special CMG dapat diklik pada menu seperti gambar dan silahkan dipilih

| Hapus Klaim           |                                                   |                            | Simpan     | Grouper     |
|-----------------------|---------------------------------------------------|----------------------------|------------|-------------|
|                       |                                                   | Hasil Grouper              |            |             |
| Info                  | INACBG @ 2 Nov 2016 09:59 •• Kelas A •• Tarif : T | ARIF RS KELAS A PEMERINTAH |            |             |
| Jenis Rawat           | Rawat Jalan Regular                               |                            |            |             |
| Group                 | PROSEDUR OPERASI KATARAK                          | H                          | -2-36-0 Rp | 4,630,500   |
| Sub Acute             | •                                                 |                            | Rp         | 0           |
| Chronic               | •                                                 |                            | Rp         | 0           |
| Special Procedure     | None                                              |                            | Rp         | 0           |
| Special Prosthesis    | None<br>Phacoemulsification                       |                            | Rp         | 0           |
| Special Investigation | None -                                            |                            | Rp         | 0           |
| Special Drug          | None v                                            | ] .                        | Rp         | 0           |
| [ debug ]             |                                                   |                            | Total Rp   | 4,630,500   |
|                       |                                                   |                            |            | Final Klaim |

4. Setelah dilakukan pemilihan pada menu special CMG maka total tariff akan berubah sesuai dengan nilai special CMG yg didapatkan, setelah dinilai data sudah valid kemudian diklik "final klaim"

| lapus Klaim           |                                                |                               |           | Simpan   | Grouper     |
|-----------------------|------------------------------------------------|-------------------------------|-----------|----------|-------------|
|                       |                                                | Hasil Grouper                 |           |          |             |
| Info                  | INACBG @ 12 Nov 2016 14:03 •• Kelas A •• Tarif | : TARIF RS KELAS A PEMERINTAH |           |          |             |
| Jenis Rawat           | Rawat Jalan Regular                            |                               |           |          |             |
| Group                 | PROSEDUR OPERASI KATARAK                       |                               | H-2-36-0  | Rp       | 4,630,500   |
| Sub Acute             |                                                |                               | -         | Rp       | (           |
| Chronic               |                                                |                               | -         | Rp       | (           |
| Special Procedure     | Phacoemulsification                            |                               | YY-10-III | Rp       | 4,630,500   |
| Special Prosthesis    | None                                           | ·                             |           | Rp       | (           |
| Special Investigation | None                                           |                               | -         | Rp       | (           |
| Special Drug          | None                                           |                               | -         | Rp       | (           |
| debug ]               |                                                |                               |           | Total Rp | 9,261,000   |
|                       |                                                |                               |           |          | Final Klaim |

|                       | Hasil Grouper - Final                                         |                 |          |                 |
|-----------------------|---------------------------------------------------------------|-----------------|----------|-----------------|
| Info                  | INACBG @ 30 Nov 2016 20:53 •• Kelas A •• Tarif : TARIF RS KEL | AS A PEMERINTAH |          |                 |
| Jenis Rawat           | Rawat Jalan Regular                                           |                 |          |                 |
| Group                 | PENYAKIT AKUT KECIL LAIN-LAIN                                 | Q-5-42-0        | Rp       | 332,900         |
| Sub Acute             | -                                                             | -               | Rp       | (               |
| Chronic               | -                                                             | -               | Rp       | (               |
| Special Procedure     | -1                                                            | -               | Rp       | (               |
| Special Prosthesis    | -1                                                            | -               | Rp       | (               |
| Special Investigation | -1                                                            | -               | Rp       |                 |
| Special Drug          | - 1                                                           | -               | Rp       | (               |
| Status Data Klaim     | Klaim belum terkirim ke Pusat Data Kementerian Kesehatan      |                 |          |                 |
| [debug]               |                                                               |                 | Total Rp | 332,90          |
| Cetak Klaim Kirim K   | laim Online                                                   |                 | E        | dit Ulang Klaiı |

5. Setelah di klik final klaim, maka akan tampilan sebagai berikut

KEMENKES RI

Setelah final terdapat pilihan untuk langsung mengirimkan data ke pusat data kementerian kesehatan dengan klik tombol kirim klaim online

|                       | Hasil Grouper - Fir                                 | nal                       |          |                 |
|-----------------------|-----------------------------------------------------|---------------------------|----------|-----------------|
| Info                  | INACBG @ 30 Nov 2016 20:53 •• Kelas A •• Tarif : TA | RIF RS KELAS A PEMERINTAH |          |                 |
| Jenis Rawat           | Rawat Jalan Regular                                 |                           |          |                 |
| Group                 | PENYAKIT AKUT KECIL LAIN-LAIN                       | Q-5-42-0                  | Rp       | 332,900         |
| Sub Acute             | ·                                                   |                           | Rp       | 0               |
| Chronic               |                                                     |                           | Rp       | 0               |
| Special Procedure     | -                                                   | -                         | Rp       | 0               |
| Special Prosthesis    | -                                                   | -                         | Rp       | 0               |
| Special Investigation | ( • • )                                             | -                         | Rp       | 0               |
| Special Drug          |                                                     | -                         | Rp       | 0               |
| ? Status Data Klaim   | Terkirim                                            |                           |          |                 |
| [debug]               |                                                     |                           | Total Rp | 332,900         |
| Cetak Klaim           |                                                     |                           | E        | dit Ulang Klaim |

Apabila berhasil akan terdapat keterangan pada status data klaim **terkirim.** Untuk lebih jelas silahkan arahkan mouse ke [?].

|     | Spec                                                                       | cial Drug                                                                  | -                                                                                              |
|-----|----------------------------------------------------------------------------|----------------------------------------------------------------------------|------------------------------------------------------------------------------------------------|
| ?   | ? Status Data Klaim                                                        |                                                                            | Klaim belum terkirim ke Pusat Data Kementerian Kesehata                                        |
| [ 쇼 | Setiap klaim<br>Kementerian<br>tombol Kirim<br>gunakan men<br>pengiriman d | wajib dikirim<br>Kesehatan se<br>Klaim Onlin<br>u Kirim Data<br>ata klaim. | kan ke Pusat Data<br>cara online. Silakan klik<br>e dibawah ini atau<br>Online untuk melakukan |
| Cet | etak Klaim Kirim K                                                         |                                                                            | laim Online                                                                                    |

Beberapa Tambahan keterangan kode error :

1. X-0-94-X : GAGAL : DATA TIDAK LENGKAP

Terjadi karena asa beberapa data input yang tidak memenuhi syarat seperti pengisian tarif rumah sakit dimana dibuat minimal adalah 15.000 (pada aplikasi versi 5)

2. X-0-95-X : GAGAL : KODE DIAGNOSIS TIDAK BERLAKU

Terjadi kar<mark>ena s</mark>aat dilakukan <mark>migr</mark>asi kode pada aplikasi vers<mark>i</mark> 4.1 sudah tidak ada lagi di aplikasi versi 5 ( silahkan melakukan koding ulang untuk diagnosis)

3. X-0-96-X : GAGAL : KODE PROSEDUR TIDAK BERLAKU

Penjelasan sama dengan nomr 2

- 4. X-0-97-X GAGAL : FAILED : LISENSI EXPIRED Dijelaskan di Bab V nomer 6
- 5. X-0-98-X : GAGAL : FAILED : INVALID PARAMETER Dijelaskan pada Bab v nomer 6
- 6. X-0-00-X : NO ASSIGN

Dapat di feedback ke kami mengenai kode diagnosis dan Prosedur serta jenis rawat nya 6. Setelah klaim final, kemudian untuk keperluan klaim dapat klik menu laporan klaim individual, kemudian silahkan pilih range waktu dan klik "unduh TXT Encrypted"

| E-Klaim INA-CBG v5.1         | NATIONAL CASEMIX CENT<br>KELAS A PEMERINTAH / REGIO                                             | FER<br>NAL 1 |
|------------------------------|-------------------------------------------------------------------------------------------------|--------------|
| Home Coding / Grouping Lapor | n Kirim Data Online A                                                                           | Akun         |
| LAPORAN KLAIM INDIVIDUAL     |                                                                                                 |              |
|                              | Filter                                                                                          |              |
| Jenis Rawat                  | Semua 👻                                                                                         |              |
| Periode                      | Waktu Pulang         •         27 Sep 2016 00:00         s/d         27 Nov 2016 23:59          |              |
| Metode Pembayaran            | Semua                                                                                           |              |
| Kelas Rawat                  | ─ Kelas 1 ○ Kelas 2 ○ Kelas 3 ● Semua Kelas                                                     |              |
| Cara Pulang                  | Semua 👻                                                                                         |              |
| Severity                     | Semua 💌                                                                                         |              |
| Jenis Tarif                  | TARIF RS KELAS A PEMERINTAH                                                                     |              |
|                              | Tampilk                                                                                         | an           |
| Hasil ketemu 1435            | Unduh TXT Un-encrypted Unduh TXT Encrypted Unduh Berkas Klaim PDF Unduh Rekap PDF Unduh Rekap X | LSX          |

7. Untuk mengirimkan data klaim secara online ke pusat data kementerian kesehatan silahkan klik "kirim data online"

| E                                                | Klaim II                                                                  | NA-CBG v5.1 |        |             | NAT | IONAL CA      | SEMIX C     | ENTER<br>EGIONAL 1 |           |  |  |  |
|--------------------------------------------------|---------------------------------------------------------------------------|-------------|--------|-------------|-----|---------------|-------------|--------------------|-----------|--|--|--|
| Home Coding / Grouping Laporan Kirim Data Online |                                                                           |             |        |             |     |               |             |                    | Akun      |  |  |  |
| PEN<br>Tan                                       | PEMBUKUAN KLAIM RAWAT JALAN Rawat Jalan<br>Rawat Inap Kirim Klaim (Online |             |        |             |     |               |             |                    |           |  |  |  |
| No                                               | Masuk                                                                     | No. SEP     | No. RM | Nama Pasien | CBG | Special Group | Tarif Klaim | Tarif RS           | DC Kemkes |  |  |  |
|                                                  | Belum ada klaim.                                                          |             |        |             |     |               |             |                    |           |  |  |  |

Pilih per tanggal keluar yang akan dikirim kemudian klik "kirim klaim(online)"

| E                    | E-Klaim INA-CBG v5.1 NATIONAL CASEMIX CENTER<br>KELAS A PEMERINTAH / REGIONAL 1 |                    |               |             |        |          |               |             |            |           |  |  |  |
|----------------------|---------------------------------------------------------------------------------|--------------------|---------------|-------------|--------|----------|---------------|-------------|------------|-----------|--|--|--|
| н                    | ome Co                                                                          | ding / Grouping La | poran Kirim [ | Data Online | Online |          |               |             | Akun       |           |  |  |  |
| PEA                  | PEMBUKUAN KLAIM RAWAT INAP                                                      |                    |               |             |        |          |               |             |            |           |  |  |  |
| Tar                  | Tanggal Pulang: 23 Nov 2016 Kirim Klaim (Online)                                |                    |               |             |        |          |               |             | m (Online) |           |  |  |  |
|                      | Belum ada klaim yang terkirim.<br>Kirim Klaim (Online) Okay (Tutup)             |                    |               |             |        |          |               |             |            |           |  |  |  |
| No                   | Masuk                                                                           | No. SEP            | No. RM        | Nama Pasien |        | CBG      | Special Group | Tarif Klaim | Tarif RS   | DC Kemkes |  |  |  |
| 1                    | 9 Nov 2016                                                                      | CDVFD              | UTYLUYL88     | ADIT1       |        | K-4-18-I |               | 1,759,500   | 333,333    | -         |  |  |  |
| 2                    | 20 Nov 2016                                                                     | mbjh67             | 3456          | ADIT2       |        | K-4-17-I |               | 1,996,600   | 555,555    | -         |  |  |  |
| Total: 3,756,100 888 |                                                                                 |                    |               |             |        |          |               | 888,888     |            |           |  |  |  |

| н   | ome Co                                           | ding / Grouping              | Laporan Ki | rim Data Online |                                                                      |              |          |               |             |             | Akun       |
|-----|--------------------------------------------------|------------------------------|------------|-----------------|----------------------------------------------------------------------|--------------|----------|---------------|-------------|-------------|------------|
| PEN | BUKUAN K                                         | LAIM RAWAT I                 | NAP        |                 |                                                                      |              |          |               |             |             |            |
| Tan | nggal Pulang: <u>23 Nov 2016</u>                 |                              |            |                 |                                                                      |              |          |               |             | Kirim Klair | m (Online) |
|     | posting_dt                                       |                              |            |                 | 2016-11-23                                                           |              |          |               |             |             |            |
|     | admission_type<br>fingerprint                    |                              |            |                 | inpatient                                                            |              |          |               |             |             |            |
|     |                                                  |                              |            |                 | a6ff83e033be706e217a1b9cd87cd571<br>5fb154d2e03422bb62bab5d64baa5da1 |              |          |               |             |             |            |
|     | claim_count                                      |                              |            |                 | 3                                                                    |              |          |               |             |             |            |
|     | kemenkes_dc_status_cd                            |                              |            |                 | sent                                                                 |              |          |               |             |             |            |
|     | kemenkes_dc_sent_dttm<br>kemenkes_dc_retry_count |                              |            |                 | 2016-11-24 17:49:17                                                  |              |          |               |             |             |            |
|     |                                                  |                              |            |                 | 0                                                                    |              |          |               |             |             |            |
|     | kemenkes_dc_info                                 |                              |            |                 | RECEIVED                                                             |              |          |               |             |             |            |
|     |                                                  |                              |            | (               | Kirim Klaim (Online)                                                 | Okay (Tutup) | )        |               |             |             |            |
| No  | Masuk                                            | No. SEP                      | No. RM     | Nama Pasien     |                                                                      |              | CBG      | Special Group | Tarif Klaim | Tarif RS    | DC Kemkes  |
| 1   | 9 Nov 2016                                       | CDVFD                        | TYLUYL88   | U ADIT1         | 1                                                                    |              | K-4-18-I |               | 1,759,500   | 333,333     | Terkirim   |
| 2   | 20 Nov 2016                                      | 0 Nov 2016 mbjh67 3456 ADIT2 |            |                 |                                                                      |              | K-4-17-I |               | 1,996,600   | 555,555     | Terkirim   |
|     | Total: 3,756,100                                 |                              |            |                 |                                                                      |              |          |               | 3,756,100   | 888,888     |            |

Setelah itu akan tampil seperti dibawah ini, untuk mengetahun data terkirim atau tidak dapat dilihat pada baris "kemenkes\_dc\_info" terkirim received atau tidak, dan kemudian lihat juga keterangan pada kolom DC kemkes "terkirim" atau "tidak terkirim.

File tidak dapat terkirim dapat disebabkan beberapa hal :

- a. Koneksi internet terputus atau tidak ada koneksi internet
- b. Pada pengirimkan data dengan menggunakan aplikasi INA-CBG versi 5, pusat data Kementerian Kesehatan hanya dapat menerima data dari 1(satu) installer PC yang sama dari setiap rumah sakit. Artinya bahwa apabila rumah sakit karena suatu sebab, melakukan install ulang aplikasi versi 5, harus memberitahuan ke Sekretariat NCC dengan surat resmi dari fasilitas kesehatan terkait untuk validitas dan keamanan data, untuk di buka kembali akses untuk mengirim data ke kementerian kesehatan.
\* Bagi yang telah mengirim data klaim ke Pusat Data Kementerian Kesehatan dengan menggunakan aplikasi INA-CBG 5.0, diharapkan mengulang data yang telah di kirim dengan metode yg sama, data yang dikirim sifatnya akan mengupdate dengan perubahan yang terkini, tidak duplikasi.

- 8. Metode melakukan kirim data dengan melakukan unggah (upload) data ke Pusat Data Kementerian Kesehatan, dilakukan rumah sakit apabila tidak dapat melakukan proses pengiriman data menggunakan aplikasi INA-CBG versi 5. Beberapa hal yang perlu diketahui :
  - a. Data yg dikirim adalah semua data dengan status "final" tidak memperhatikan status terverifikasi maupun tidak terverifikasi.
  - b. Data yang terkirim lebih dari 1 kali akan mengupdate data yang telah dikirimkan sebelumnya (tidak terjadi duplikasi)
  - c. Pusat Data Kementerian Kesehatan hanya dapat menerima pengiriman data sesuai dengan identitas rumah sakit (data terenkripsi)

Tata cara melak<mark>uka</mark>n ung<mark>ga</mark>h :

1. Mengunduh "TXT Encrypted" dalam menu "Laporan klaim Individual"

| E-Klaim INA-CBG v5.1          |                                     | NATIONAL CASEMIX CENTER<br>KELAS & PEMERINTAH / REGIONAL 1                  |
|-------------------------------|-------------------------------------|-----------------------------------------------------------------------------|
| Home Coding / Grouping Lapora | in Kirim Data Online                | Akun                                                                        |
| LAPORAN KLAIM INDIVIDUAL      |                                     |                                                                             |
|                               |                                     | Filter                                                                      |
| Jenis Rawat                   | Semua                               | r -                                                                         |
| Periode                       | Waktu Pulang                        | 7 24 Okt 2016 00:00 s/d 24 Nov 2016 23:59                                   |
| Metode Pembayaran             | Semua                               | •                                                                           |
| Kelas Rawat                   | ○ <u>Kelas 1</u> ○ <u>Kelas 2</u> ○ | <u>Kelas 3</u> <u>Semua Kelas</u>                                           |
| Cara Pulang                   | Semua                               | ·                                                                           |
| Severity                      | Semua                               | •                                                                           |
| Jenis Tarif                   | Semua                               | •                                                                           |
|                               |                                     | Tamplikan                                                                   |
| Hasil ketemu 6                | Unduh TXT Un-encrypted              | Unduh TXT Encrypted Unduh Berkas Klaim PDF Unduh Rekap PDF Unduh Rekap XLSX |

- <section-header>
- 2. Mengakses website inacbg.kemkes.go.id/dc

3. Masukan Kode faskes untuk username dan password, kemudian akan tampil untuk segera mengganti password lama

| Password Lama                      | Ubah Password        |    |
|------------------------------------|----------------------|----|
| Password Baru Ulangi Password Baru | Password Lama        | Î. |
| Ulangi Password Baru               | Password Baru        |    |
|                                    | Ulangi Password Baru |    |

4. Setelah simpan, akan muncul tampilan sebagai berikut, untuk melakukan unggah(upload) silahkan klik "upload" dan "unduh klaim txt" untuk mengambil kembali data rumah sakit yg sudah diupload ke Pusat Data Kementerian Kesehatan

| DATA CENTER K | LAIM JKN - KEMENTERIAN KESEHATAN |                                                  |
|---------------|----------------------------------|--------------------------------------------------|
| Home Klaim    |                                  | Akun                                             |
|               | π                                |                                                  |
|               |                                  | NATIONAL CASEMIX CENTER / KELAS A / KODE 0000000 |
| Form Upload   |                                  |                                                  |
| Upload        | [Pilih File]                     |                                                  |
|               |                                  |                                                  |

5. Klik "Upload" Kemudian pilih file yg akan di upload

| DATA CEN    | NTER K  | (LAIM JKN - KEMENTERIAN KESEHATAN                |
|-------------|---------|--------------------------------------------------|
| Home K      | Klaim   | Akun                                             |
| UPLOAD DAT  | A KLAIM |                                                  |
|             |         | NATIONAL CASEMIX CENTER / KELAS A / KODE 0000000 |
| Form Upload |         |                                                  |
|             | Upload  | [Pilih File]                                     |
|             |         |                                                  |

6. Apabila file yang dipilih sesuai akan ada keterangan sebagai berikut

| UPLOAD DATA KLAIM |                       |                          |  |  |  |  |  |  |
|-------------------|-----------------------|--------------------------|--|--|--|--|--|--|
|                   |                       |                          |  |  |  |  |  |  |
| Form Upload       |                       |                          |  |  |  |  |  |  |
|                   | [ <u>Pilih File</u> ] |                          |  |  |  |  |  |  |
|                   | File Name             | 0000000_20161124_MIX.TXT |  |  |  |  |  |  |
| Upload            | Format                | text/encrypted. (OK)     |  |  |  |  |  |  |
|                   | Size                  | 3.53 KB (OK)             |  |  |  |  |  |  |
|                   | Upload                |                          |  |  |  |  |  |  |

Apabila file yang dipilih tidak sesuai akan terlihat seperti gambar dibawah, bisa di sebabkan karena

- a. File tidak berasal dari TXT yg Encripted sesuai dengan keterangan pada langkah nomer 1
- b. File berbeda format

| UPLOAD DATA KLAIM |                       |                                                       |
|-------------------|-----------------------|-------------------------------------------------------|
|                   |                       |                                                       |
| Form Upload       |                       |                                                       |
|                   | [ <u>Pilih File</u> ] |                                                       |
|                   | File Name             | KODE ICD 10 YANG TIDAK ADA GRUP CBG NYA DI RAJAL.xlsx |
| Upload            | Format                | Format file bukan text/encrypted.                     |
|                   | Size                  | 11.7 KB (OK)                                          |
|                   |                       |                                                       |
|                   |                       |                                                       |

7. Setelah file sesuai silahkan klik "upload", apabila tidak berhasil seperti keterangan berikut :

| DATA C      | DATA CENTER KLAIM JKN - KEMENTERIAN KESEHATAN |                       |                                    |  |  |  |  |
|-------------|-----------------------------------------------|-----------------------|------------------------------------|--|--|--|--|
| Home        | Klaim                                         |                       |                                    |  |  |  |  |
| UPLOAD D    | ATA KLAIM                                     | I                     |                                    |  |  |  |  |
|             |                                               |                       |                                    |  |  |  |  |
| Form Upload |                                               |                       |                                    |  |  |  |  |
|             |                                               | [ <u>Pilih File</u> ] |                                    |  |  |  |  |
|             |                                               | File Name             | 0000000_20161124_MIX.TXT           |  |  |  |  |
|             | Upload                                        | Format                | text/encrypted. (OK)               |  |  |  |  |
|             |                                               | Size                  | 3.53 KB (OK)                       |  |  |  |  |
|             |                                               | Upload                | Dekripsi file gagal. Upload gagal. |  |  |  |  |

hal ini terjadi dikarenakan melakukan upload dengan file yang tidak sesuai dengan database rumah sakit saat login, seperti login menggunakan login RS A, tapi melakukan upload file dari RS B.

8. Rumah sakit juga bisa melakukan unduh data klaim yang sudah pernah di upload dengan mengklik "unduh data txt" dengan memilih range waktu sesuai kebutuhan.

| DATA CENTER KLAIM JK | N - KEMENTERIAN KESEHATAN                                                     |                                            |
|----------------------|-------------------------------------------------------------------------------|--------------------------------------------|
| Home Klaim           |                                                                               | Akun                                       |
| UNDUH KLAIM TXT      |                                                                               |                                            |
|                      | NATIO                                                                         | AL CASEMIX CENTER / KELAS A / KODE 0000000 |
|                      | Filter                                                                        |                                            |
| Periode              | Waktu Pulang          24 Apr 2016 00:00         s/d         24 Nov 2016 23:59 |                                            |
|                      |                                                                               | Tampilkan                                  |
| Hasil ketemu 7       |                                                                               | Unduh TXT Un-encrypted                     |

Proses pengiriman data klaim dari rumah sakit Pusat Data Kementerian Kesehatan"dilakuka secara harian, proses pengiriman ini untuk keperluan pengumpulan data klaim secara nasional dari rumah sakit dan fasilitas kesehatan lainnya yang melayani peserta JKN, beberapa kegunaan yang didapat dengan mengirim data klaim secara online ke dc center kementerian kesehatan :

- 1. Kementerian Kesehatan akan memiliki data seluruh rumah sakit, termasuk data yang tidak lolos verifikasi
- 2. Dengan mengirim data klaim secara rutin, rumah sakit akan memiliki "backup" data yang berada di kementerian kesehatan, sehingga rumah sakit dapat mendownload kembali data tersebut apabila diperlukan apabila ada permasalahan yang memerlukan data histori klaim (dengan catatan rumah sakit secara rutin mengirim semua data klaim)
- 3. Dengan mengirim data klaim ke kementerian kesehatan secara online secara tidak langsung rumah sakit berperan serta dalam proses monitoring, evaluasi dan pengembangan INA-CBG termasuk dalam proses pembaharuan tarif INA-CBG selanjutnya.

## BAB IV

# **MIGRASI & BATCH GROUPING**

# Hal-hal penting yang perlu diperhatikan dalam proses instalasi dan migrasi adalah :

- Aplikasi INA-CBG versi 5 Hanya dapat berjalan di Sistem Operasi Windows minimal Windows 7
- Sebelum melakukan proses instalasi pastikan akun sebagai administrator untuk PC/Laptop yang akan digunakan
- Setting regional dan date harus diubah menjadi setting indonesia
- Lakukan **back up** data sebelum melakukan proses update maupun upgrade
- Sebelum melakukan proses migrasi lakukan dahulu setup data rumah sakit dan pastikan data sudah sesuai dengan data rumah sakit (kelas, alamat, dll)
- Selama proses migrasi tidak diperbolehkan entri data dan proses grouping pada aplikasi INA-CBG v5.1
- Pasien dengan tangal masuk sebelum 26 Oktober 2016 ada saat migrasi hanya akan diambil data demografi.
- Pasien dengan tanggal masuk sebelum 26 Oktober 2016 tidak dapat dilakukan entri pada aplikasi INA-CBG versi 5.
- Bagi rumah sakit yang melakukan upgrade dari v4.1 ke v5.1 setelah melakukan migrasi tidak perlu melakukan proses "batch grouper" karena pada saat proses migrasi sudah termasuk dilakukan batch grouper
- Bagi rumah sakit yang melakukan yang telah melakukan entri di v5.0 kemudian melakukan updating dari v5.0 ke v5.1 harus melakukan proses "batch grouper" untuk pasien dengan dimulai pada pasien tanggal masuk 26 oktober 2016 (akan ada pilihana di aplikasi v5.1)

## **PENGERTIAN MIGRASI :**

- 1. Migrasi data dilakukan dari aplikasi INA-CBG 4.1 ke INA-CBG versi 5
- 2. Tidak bisa melakukan backup manual langsung dari INA-CBG 4.1 ke INA-CBG versi 5 dikarenakan perbedaan database

# **BEBERAPA KETENTUAN DALAM MIGRASI :**

# INA-CBG 4.1 Ke Aplikasi INA-CBG 5.1

- 1. Bagi rumah sakit yang masih melakukan input data di aplikasi INA-CBG 4.1 dapat langsung melakukan upgrade ke aplikasi 5.1 (dengan menggunakan full installer INA-CBG 5.1) tanpa harus menginstall versi INA-CBG 5.0.
- 2. Setelah melakukan upgrade ke 5.1 rumah sakit **WAJIB** terlebih dahulu melakukan setup data rumah sakit sebelum melakukan migrasi, karena apabila saat melakukan migrasi sebelum melakukan setup data rumah sakit, data akan terekam dengan ddatabase setup default saat proses instalasi.
- 3. Setelah data rumah sakit sesuai,silahkan lanjutkan proses migrasi, apabila belum silahkan melakukan update database setup rumah sakit terlebih dahulu sesuai aturan yg telah disebutkan sebelumnya.
- 4. Setelah data sesuai, silahkan melakukan migrasi sesuai denga tatacara yg telah disebutkan sebelumnya, dan tunggu sampai proses selesai.

# \*Selama proses <mark>mi</mark>grasi tidak bo<mark>leh</mark> melak<mark>ukan pros</mark>es ent<mark>ri da</mark>ta pasien sampai dengan pros<mark>es migrasi selesai</mark>

- 5. Proses migra<mark>si dari 4.1 ke aplikasi 5.1 sudah termasuk proses re-gr</mark>ouping sehingga tidak perlu melakukan proses "batch grouper"
- 6. Setelah selesai silahkan melakukan proses entry seperti biasa di aplikasi versi 5.1

# **Batch Grouper**

- 1. Bagi rumah sakit yang telah melakukan instalasi dan entry data aplikasi INA-CBG 5.0 silahkan langsung melakukan upgrade ke aplikasi 5.1 (dengan menggunakan Patch aplikasi INA- CBG 5.1)
- 2. Fitur Batch grouper dilakukan bagi rumah sakit yang telah melakukan instalasi dan entri data pasien dengan menggunakan aplikasi versi 5.0 dengan melakukan setting pada tanggal masuk per 26 oktober 2016 sampai tanggal terakhir melakukan entry dengan langkah2 sebagai berikut :

| E-Klaim INA-CBG v5.1    |                              |              |                                         | NATIONAL CASEMIX CENTER<br>KELAS A PEMERINTAH / REGIONAL 1 |
|-------------------------|------------------------------|--------------|-----------------------------------------|------------------------------------------------------------|
| Home Setup Batch Groupe | Migrasi                      | Utilitas     | Personnel                               | Akun                                                       |
| BATCH GROUPER           |                              |              |                                         |                                                            |
|                         |                              |              | Filter                                  |                                                            |
| Jenis Rawat             | Semua                        | •            |                                         |                                                            |
| Periode                 | Waktu Pulang                 | •            | 26 Okt 2016 00:00 s/d 27 Nov 2016 23:59 |                                                            |
| Metode Pembayarar       | Semua                        |              | •                                       |                                                            |
| Kelas Rawat             | ○ <u>Kelas 1</u> ○ <u>Ke</u> | las 2 🔿 Kela | s 3 💿 Semua Kelas                       |                                                            |
| Cara Pulang             | Semua                        |              | •                                       |                                                            |
| Severity                | Semua                        | •            |                                         |                                                            |
| Jenis Tarit             | TARIF RS KELAS               | A PEMERINTA  | H v                                     |                                                            |
| Status                  | Semua                        | •            |                                         |                                                            |
|                         |                              |              |                                         | Tampilkan                                                  |
| Hasil ketemu 1715       |                              |              |                                         | Batch Grouping                                             |

Pilih range periode berdasar tanggal masuk 26 oktober s/d sekarang, setelah data tertampilkan kemudian klik "batch grouping" seperti tampilan dibawah ini dan menunggu proses selesai.

| E-Klair     | m INA-CE | BG v5.1         |                          |                             |                                  |                 |                   | NATIONAL CASEMIX CENTER<br>KELAS A PEMERINTAH / REGIONAL 1 |
|-------------|----------|-----------------|--------------------------|-----------------------------|----------------------------------|-----------------|-------------------|------------------------------------------------------------|
| Home        | Setup    | Batch Grouper   | Migrasi                  | Utilitas                    | Personnel                        |                 |                   | Akun                                                       |
| BATCH GR    | OUPER    |                 |                          |                             |                                  |                 |                   |                                                            |
|             |          |                 |                          |                             | Filter                           |                 |                   |                                                            |
|             |          | Jenis Rawat     | Semua                    | -                           |                                  |                 |                   |                                                            |
|             |          | Periode         | Waktu Pulang             | v                           | 26 Okt 2016 00:                  | : <u>00</u> s/d | 27 Nov 2016 23:59 |                                                            |
|             | Me       | tode Pembayaran | Semua                    |                             | ~                                |                 |                   |                                                            |
|             |          | Kelas Rawat     | <u>Kelas 1</u> <u>Ke</u> | <u>elas 2</u> 🔿 <u>Kela</u> | <u>ıs 3</u> 💿 <u>Semua Kelas</u> |                 |                   |                                                            |
|             |          | Cara Pulang     | Semua                    |                             | ~                                |                 |                   |                                                            |
|             |          | Severity        | Semua                    | v                           |                                  |                 |                   |                                                            |
|             |          | Jenis Tarif     | TARIF RS KELAS           | A PEMERINTA                 | γH ~                             |                 |                   |                                                            |
|             |          | Status          | Semua                    | v                           |                                  |                 |                   |                                                            |
|             |          |                 |                          |                             |                                  |                 |                   | Tampilkan                                                  |
| Hasil keter | mu 1715  |                 |                          |                             |                                  |                 |                   | 26.71%                                                     |

Setelah proses s<mark>elesa</mark>i, maka data sudah terupdate sesuai dengan kondisi terkini dalam aplikasi versi 5.

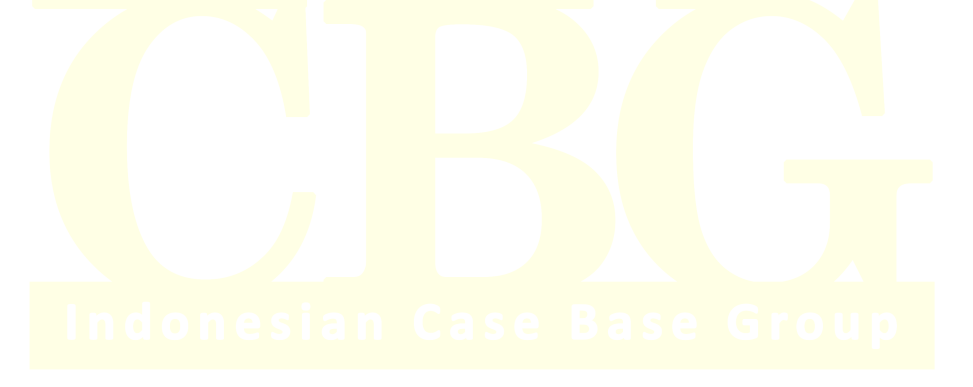

## BAB V

# FREQUENTLY ASKED QUESTIONS(FAQ)

1. Sistem Operasi yang bisa digunakan untuk aplikasi INA-CBG versi 5?

Sistem operasi yang dapat digunakan adalah windows dengan versi minimal windows 7. Diharapkan tidak di install dalam 1(satu) komputer dengan aplikasi yang menggunakan database dimana menggunakan port yang sama dengan aplikasi INA-CBG. Saat instalasi diwajibkan sebagai administrator dan setting regional dan date menjadi indonesia.

2. Bagaimana cara melakukan perubahan data setup rumah sakit (nama, kelas, alamat, regional dll) ?

Silahkan mengirim email ke <u>aplikasi.inacbg@gmail</u> dengan menampilkan informasi minimal seperti yang tercantum pada halaman 3 dan 4, untuk selanjutnya dapat mendownload database pada website

3. Apache dan atau msql tidak dapat running?

Terjadi karena port yg digunakan oleh INA-CBG apakah ada aplikasi lain yg menggunakan port yg sama dengan Mysql? Atau proses instalasi tidak berjalan sempurna

4. Apakah bisa melakukan migrasi 2 macam database (database pelayanan umum dan khusus) ke aplikasi versi 5 ?

Aplikasi versi 5 tidak didesain untuk dapat menerima migrasi 2 macam database, sehingga rumah sakit dapat memilih 1 database untuk dijadikan database awal dalam proses migrasi ke versi 5

- 5. Bagaimana Cara melakukan instalasi 5.0 dikomputer baru dan memindahkan database lama dari 4.1?
  - a) Siapkan Komputer baru yg belum diinstall baik 4.1 atau 5.0
  - b) Copy folder "inacbg" yg berada di komputer lama yg database 4.1 mau dipindahkan dan paste kan ke folder "C" dikomputer baru"
  - c) Setelah itu install aplikasi versi 5 di komputer baru
  - d) Kemudian lakukan proses migrasi dengan mengakses menu migrasi pada aplikasi versi 5
- 6. Pada Saat Grouping mendapat hasil sebagai berikut :

# a) Failed : Empthy Result

Ini terjadi karena saat instalasi komputer tidak dilakukan setting dengan regional dan date indonesia. Silahkan dilakukan perubahan pada regional setting serta date kemudian hapus folder "casemix" pada direktori c kemudian dilakukan grouping ulang

# b) Lisensi Expired

- ✓ Service pada xampp control panel tidak boleh di checklist, setelah dibetulkan mohon dilakukan restart dahulu dan setiap menghidupkan komputer harus melakukan start xampp secara manual
- ✓ Apabila masih terjadi, silahkan hapus folder "casemix" pada direktori c kemudian dilakukan grouping ulang

# c) Kode Diagnosis / prosedure tidak berlaku

Terjadi dikarenakan ada ada kode diagnosis pada aplikasi INA-CBG 4.1 yang menggunakan ICD 10 versi 2008 untuk diagnosis dan ICD 9CM versi 2008 untuk prosedur berubah ke versi 2010 pad aplikasi INA-CBG versi 5,sehingga ada kode-kode yg tidak ada lagi di aplikasi versi 5. Silahkan melakukan koding untuk kondisi tersebut sesuai dengan versi 2010

# Web Service E-Klaim INA-CBG

Untuk Patch 5.1.0.201703170645

#### I. SETUP

Integrasi dengan SIMRS dipersyaratkan menggunakan data yang ter-enkripsi dengan symetric encryption algorithm. Untuk itu **Encryption Key** harus di generate terlebih dahulu, melalui menu Setup - Integrasi - SIMRS:

| Home            | Setup              | Migrasi     | Backup / Restore            | Personnel | Akun         |
|-----------------|--------------------|-------------|-----------------------------|-----------|--------------|
| SETUP IN        | ITEGRASI S         | IMRS        |                             |           |              |
|                 |                    |             | Konfigura                   | asi       |              |
|                 | Ko                 | de RS       | 3174282                     |           |              |
|                 | Encryptio          | n Key       | -                           |           |              |
| Silakan klik to | ombol Generate Key | / disebelat | h kanan untuk Encryption Ke | y baru.   | Generate Key |

#### Klik tombol Generate Key untuk membuat Encryption Key.

| Ar<br>Maka aplikasi Sl   | Anda akan men-generate Encryption Key baru.<br>Maka aplikasi SIMRS harus disesuaikan dengan Encryption Key yang baru. |       |   |  |  |  |
|--------------------------|----------------------------------------------------------------------------------------------------|-------|---|--|--|--|
| Generate Encryption Key? |                                                                                                    |       |   |  |  |  |
|                          | Ya (Generate)                                                                                                    | Batal | ) |  |  |  |

Selanjutnya silakan klik tombol **Ya (Generate).** Catatan: adanya konfirmasi untuk generate tujuannya adalah untuk menjaga supaya **Encryption Key** tidak sembarangan diubah tanpa sengaja.

| itu |                                        |                                        | muncul |
|-----|----------------------------------------|----------------------------------------|--------|
|     | Captcha :                              | nUV8K                                  |        |
|     | Masukkan Tulisan Pada Gambar Captcha : | nUV8K                                  |        |
|     | Masukkan Password Anda :               | •••••••••••••••••••••••••••••••••••••• |        |
|     |                                        | Ya (Generate) Tidak (Batal Generate)   |        |
|     |                                        |                                        |        |

rekonfirmasi dengan memasukkan kode yang tertera pada gambar dan memasukkan password Anda, kemudian klik tombol **Ya (Generate).** Hasilnya:

|                | Konfigurasi                                                      |
|----------------|------------------------------------------------------------------|
| Kode RS        | 3174282                                                          |
| Encryption Key | d26cbb6f64dadec194e6681c4a076ecdbbf5628f10f4416a6d9afe15309f1fae |

Silakan copy Encryption Key tersebut diatas untuk digunakan dalam SIMRS dan dimohon untuk sangat dijaga kerahasiaannya.

Generate Key

Setelah

**Encryption Key** akan digenerate oleh Aplikasi E-Klaim dan tersimpan didalam database untuk digunakan dalam proses enkripsi/dekripsi pada setiap pemanggilan dan response dari **Web Service.** Dimohon untuk sangat menjaga **Encryption Key** tersebut dengan hati-hati dan rahasia.

Berikut ini skema alur pertukaran data dalam Integrasi SIMRS dengan Aplikasi E-Klaim melalui Web Service, dimulai dari SIMRS men-generate-request:

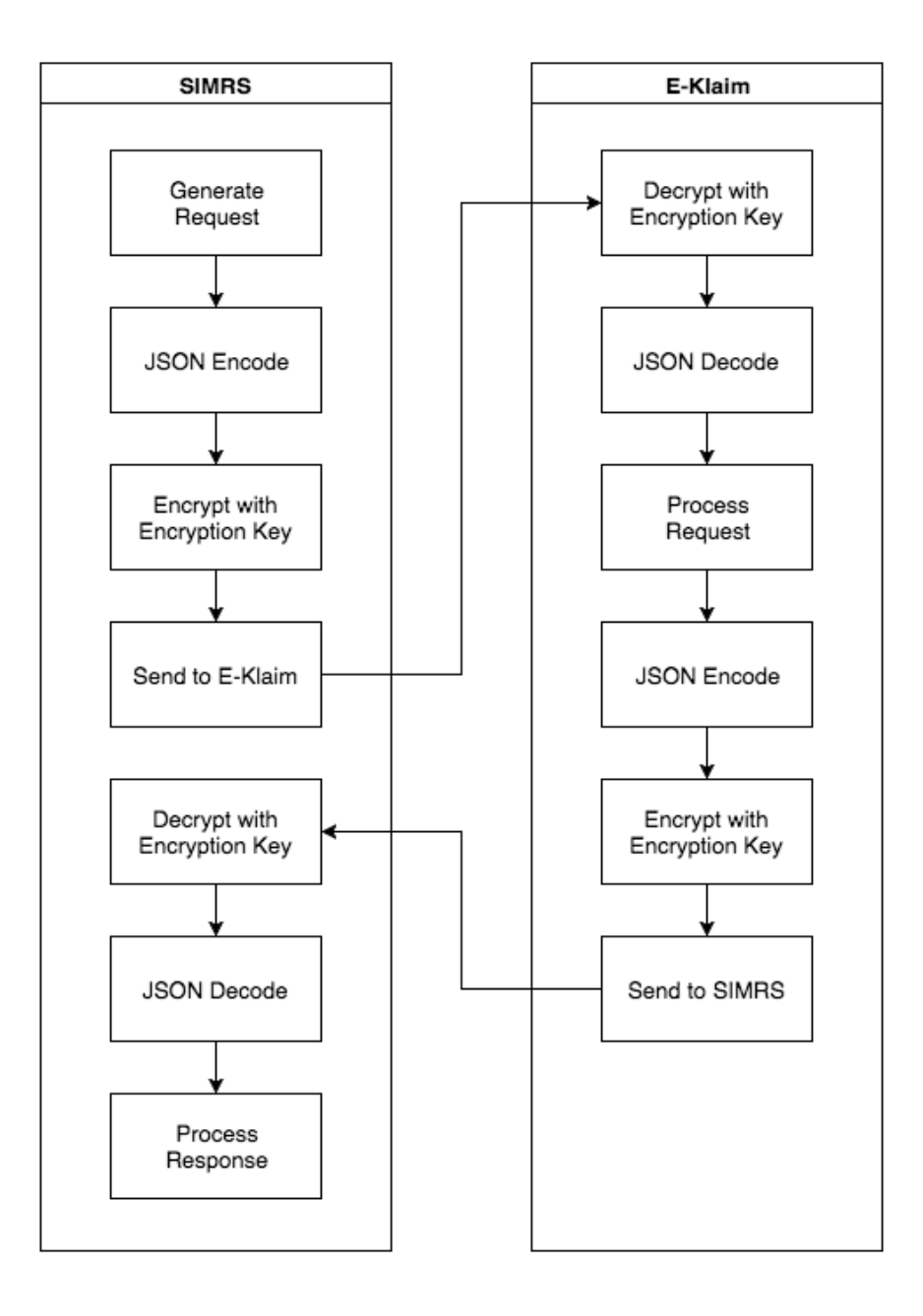

Dengan alur tersebut diatas, diharapkan data tidak dipertukarkan dalam kondisi terbuka.

Untuk operasional selanjutnya, disarankan untuk men-generate ulang **Encryption Key** secara periodik sebulan sekali demi keamanan dan menyesuaikannya kembali dalam SIMRS.

#### **II. WEB SERVICE**

Web Service Aplikasi E-Klaim ini dapat diakses pada endpoint:

http://alamat server aplikasi/E-Klaim/ws.php

Silakan disesuaikan alamat\_server\_aplikasi dengan ip address server E-Klaim.

Untuk keperluan pengembangan integrasi, endpoint tersebut dapat ditambahkan parameter debug sebagai berikut:

http://alamat\_server\_aplikasi/E-Klaim/ws.php?mode=debug

Dengan mode debug, maka pemanggilan dan response tidak perlu di-enkripsi. Namun penggunaan mode debug tersebut tidak diperbolehkan untuk operasional.

#### III. ENKRIPSI / DEKRIPSI

Untuk setiap response web service yang bukan mode debug, maka response akan selalu ter-enkripsi. Contoh format yang ter-enkripsi sbb:

----BEGIN ENCRYPTED DATA-

/KsK5I2TcjfU6gu2pBwjANNvPRUrrpmqVgLkIZdUyUts1hz9xSk9ECgjgMu5UBqSOeymPAA+DGF+ M32WFSIr0dj/ctsKXTJEYupxVBQ5Fxe8pwEbheIEPMXlr2Z/ZsCqZvHQpPknNySiwnKrX/9sZSMj 9pCWY9Al1Gz9mSenkAsaGab9FkjZwOP7K4ERA/dxIrcNMFJUj36X/yvspM+VQOit4GNvqOduoSv7 Ckn5g3U+fdA80C5RpvKHTogd2AWwtc+11WCL1bCc1Qj3BeCop1h8o/okYJdboZE63stYek1IyVeV ----END ENCRYPTED DATA—

Untuk melakukan dekripsi, silakan baris pertama "---BEGIN ENCRYPTED DATA---" dan baris terakhir "----END ENCRYPTED DATA---" dihilangkan terlebih dahulu.

Berikut ini source code PHP yang digunakan untuk melakukan enkripsi dan dekripsi. Sebelum itu Anda akan membutuhkan PHP dengan OpenSSL extension. Untuk SIMRS dengan platform pemrograman yang lain akan disusulkan dalam manual versi berikutnya.

```
// Encryption Function
function mc encrypt($data, $key) {
   /// make binary representasion of $key
   $key = hex2bin($key);
   /// check key length, must be 256 bit or 32 bytes
   if (mb strlen($key, "8bit") !== 32) {
      throw new Exception("Needs a 256-bit key!");
   }
   /// create initialization vector
   $iv size = openssl cipher_iv_length("aes-256-cbc");
   $iv = openssl random pseudo bytes($iv size); // dengan catatan dibawah
   /// encrypt
   $encrypted = openssl encrypt($data,
                                 "aes-256-cbc",
                                $key,
                                OPENSSL RAW DATA,
                                $iv );
```

```
/// create signature, against padding oracle attacks
   $signature = mb substr(hash hmac("sha256",
                                    $encrypted,
                                     $key,
                                    true),0,10,"8bit");
   /// combine all, encode, and format
   $encoded = chunk split(base64 encode($signature.$iv.$encrypted));
  return $encoded;
}
// Decryption Function
function mc decrypt($str, $strkey){
   /// make binary representation of $key
   $key = hex2bin($strkey);
   /// check key length, must be 256 bit or 32 bytes
   if (mb strlen($key, "8bit") !== 32) {
     throw new Exception("Needs a 256-bit key!");
   }
   /// calculate iv size
   $iv size = openssl cipher_iv_length("aes-256-cbc");
   /// breakdown parts
   $decoded = base64 decode($str);
   $signature = mb substr($decoded,0,10,"8bit");
   $iv = mb substr($decoded,10,$iv size,"8bit");
   $encrypted = mb substr($decoded,$iv size+10,NULL,"8bit");
   /// check signature, against padding oracle attack
   $calc signature = mb substr(hash hmac("sha256",
                                          $encrypted,
                                          $key,
                                         true),0,10,"8bit");
   if(!mc compare($signature,$calc_signature)) {
      return "SIGNATURE NOT MATCH"; /// signature doesn't match
   }
   $decrypted = openssl decrypt($encrypted,
                                "aes-256-cbc",
                                $key,
                                OPENSSL RAW DATA,
                                $iv);
  return $decrypted;
}
/// Compare Function
function mc compare($a, $b) {
   /// compare individually to prevent timing attacks
   /// compare length
   if (strlen($a) !== strlen($b)) return false;
```

```
/// compare individual
$result = 0;
for($i = 0; $i < strlen($a); $i ++) {
    $result |= ord($a[$i]) ^ ord($b[$i]);
}
return $result == 0;
}</pre>
```

## Contoh pemanggilan wev service dengan php curl:

```
// contoh encryption key, bukan aktual
$key = "5cb7e8e7d0f6d15a9c986f4accc5022893938092039";
// json query
$request = <<<EOT</pre>
{
   "metadata": {
     "method": "claim print"
   },
   "data": {
     "nomor sep": "16120507422"
   }
}
EOT;
// data yang akan dikirimkan dengan method POST adalah encrypted:
$payload = mc encrypt($request,$key);
// tentukan Content-Type pada http header
$header = array("Content-Type: application/x-www-form-urlencoded");
// url server aplikasi E-Klaim,
// silakan disesuaikan instalasi masing-masing
$url = "http://192.168.56.101/E-Klaim/ws.php";
// setup curl
$ch = curl init();
curl setopt($ch, CURLOPT URL, $url);
curl_setopt($ch, CURLOPT_HEADER, 0);
curl setopt($ch, CURLOPT RETURNTRANSFER, 1);
curl setopt($ch, CURLOPT HTTPHEADER,$header);
curl_setopt($ch, CURLOPT_POST, 1);
curl setopt($ch, CURLOPT POSTFIELDS, $payload);
// request dengan curl
$response = curl exec($ch);
// terlebih dahulu hilangkan "----BEGIN ENCRYPTED DATA----\r\n"
// dan hilangkan "----END ENCRYPTED DATA----\r\n" dari response
$first = strpos($response, "\n")+1;
$last = strrpos($response, "\n")-1;
$response = substr($response,
                    $first,
                    strlen($response) - $first - $last);
```

```
// decrypt dengan fungsi mc_decrypt
$response = mc_decrypt($response,$key);
// hasil decrypt adalah format json, ditranslate kedalam array
$msg = json_decode($response,true);
// variable data adalah base64 dari file pdf
$pdf = base64_decode($msg["data"]);
// hasilnya adalah berupa binary string $pdf, untuk disimpan:
file_put_contents("klaim.pdf",$pdf);
// atau untuk ditampilkan dengan perintah:
header("Content-type:application/pdf");
header("Content-Disposition:attachment;filename='klaim.pdf'");
echo $pdf;
```

#### Catatan:

Untuk fungsi **openssl\_random\_pseudo\_bytes** tersebut diatas, disarankan untuk diganti dengan fungsi **random\_bytes**() yang bisa diperoleh dari package **random\_compat** (<u>https://github.com/paragonie/random\_compat</u>). Hal tersebut dikarenakan pada fungsi **openssl\_random\_pseudo\_bytes** ditemukan permasalahan atau bug sehingga menghasilkan random yang tidak kuat secara kriptografi (<u>https://bugs.php.net/bug.php?id=70014</u>) terutama bagi SIMRS yang masih menggunakan PHP versi 5.6.10 kebawah. Sebagai catatan, warna biru menandakan perubahan dan warna merah menandakan mandatory. Khusus untuk semua field dalam metadata adalah mandatory.

Kecuali dinyatakan lain didalam penjelasan method dibawah, maka response untuk setiap method adalah sebagai berikut:

```
"metadata": {
    "code":"200",
    "message":"OK"
}
```

{

}

Atau contoh jika terjadi kesalahan:

```
{
    "metadata": {
        "code": 400,
        "message": "Nomor SEP terduplikasi",
        "error no": "E2003"
    },
    "duplicate": [
        {
            "nama pasien": "TEST PASIEN",
            "nomor_rm": "3849988",
            "tgl masuk": "2016-12-19 21:10:07"
        },
        {
            "nama_pasien": "TEST TEST",
            "nomor rm": "3887726",
            "tgl masuk": "2016-12-23 04:48:53"
        }
    ]
}
```

## Berikut ini daftar method:

```
1. Membuat klaim baru (dan registrasi pasien jika belum ada):
      {
          "metadata": {
              "method": "new claim"
          },
          "data": {
              "nomor_kartu": "0000668870001",
              "nomor sep": "1710R01011160000249",
              "nomor rm": "123-45-67",
              "nama pasien": "NAMA TEST PASIEN",
              "tgl lahir": "1940-01-01 02:00:00",
              "gender": "2"
         }
      }
Response:
      {
          "metadata": {
              "code": 200,
              "message": "Ok"
          },
          "response": {
              "patient_id": 453,
              "admission_id": 1,
              "hospital admission id": 678
          }
      }
Response jika ada duplikasi nomor SEP:
      {
          "metadata": {
              "code": 400,
              "message": "Duplikasi nomor SEP",
"error_no": "E2007"
          },
          "duplicate": [
              {
                   "nama pasien": "TEST PASIEN",
                   "nomor rm": "3849988",
                   "tgl masuk": "2016-12-19 21:10:07"
              },
              {
                   "nama pasien": "TEST TEST",
                   "nomor rm": "3887726",
                   "tgl masuk": "2016-12-23 04:48:53"
              }
          ]
      }
2. Update data pasien:
      {
          "metadata": {
              "method": "update_patient",
              "nomor rm": "123-45-67"
          },
```

```
"data": {
              "nomor kartu": "0000668800001",
              "nomor_rm": "123-45-76",
              "nama_pasien": "NAMA TEST PASIEN",
              "tgl lahir": "1940-01-01 02:00:00",
              "gender": "2"
          }
      }
3. Hapus data pasien:
      {
          "metadata": {
              "method": "delete patient",
         },
           data": {
              "nomor_rm": "123-45-67",
              "coder nik": "123123123123"
         }
      }
4. Untuk mengisi/update data klaim:
      {
         "metadata": {
            "method": "set claim_data",
            "nomor sep": "16120507422"
         },
         "data": {
            "nomor_sep": "16120507422",
            "nomor kartu": "233333",
            "tgl_masuk": "2016-10-26 12:55:00",
"tgl_pulang": "2016-12-18 13:55:00",
            "jenis rawat": "1",
            "kelas rawat": "1",
            "adl sub_acute": "15",
            "adl chronic": "12",
            "icu indikator": "1",
            "icu los": "2",
            "ventilator hour": "5",
            "upgrade_class_ind": "1",
            "upgrade_class_class": "vip",
            "upgrade_class_los": "5",
            "add payment pct": "35",
            "birth weight": "0"
            "discharge_status": "1",
            "diagnosa": "S71.0#A00.1",
            "procedure": "81.52#88.38",
            "tarif rs": "80000000",
            "tarif poli eks": "100000",
            "nama dokter": "RUDY, DR",
            "kode tarif": "AP",
            "payor id": "3",
            "payor_cd": "JKN",
            "coder_nik": "123123123123"
         }
```

}

Parameter payor\_id dan payor\_cd dapat diperoleh pada aplikasi E-Klaim, dari group Pengaturan dan Pemeliharaan, menu Setup, Jaminan. Parameter payor\_id diisi dengan Payplan ID, sedangkan parameter payor\_cd diisini dengan Code, seperti tersebut dibawah ini:

| Payplan ID        | 3   |
|-------------------|-----|
| Payment Plan Name | ЈКИ |
| Code              | JKN |
|                   |     |

Khusus untuk coder\_nik sifatnya mandatory. Dan untuk NIK yang disertakan haruslah sudah terdaftar sebagai NIK pada user (Personnel Registration) di Aplikasi E-Klaim:

| Personnel Data Addresses Access Profile |                                                            |  |  |  |
|-----------------------------------------|------------------------------------------------------------|--|--|--|
| #id                                     | 2/339                                                      |  |  |  |
| Employee Name                           | INACBG       Title/Prefix       Full Name       Suffix     |  |  |  |
| Employee ID                             | 00001                                                      |  |  |  |
| Alias                                   | Nama singkatan, wajib diisi max 5 karakter                 |  |  |  |
| NIK                                     | 123123123123         Nomor Induk Kependudukan, wajib diisi |  |  |  |

Jika NIK tersebut tidak terdaftar maka proses update akan gagal.

Parameter selain yang tercantum pada metadata dan parameter mandatory (coder\_nik) adalah sifatnya opsional, yaitu jika disertakan maka akan mengubah (update, replace) namun jika tidak disertakan maka artinya tidak ada perubahan. Hal ini untuk meberikan kemungkinan bagi SIMRS untuk mengirim data secara bertahap menyesuaikan alur data yang sesuai alur kerja di rumah sakit.

Untuk penandaan kelas pasien rawat jalan (Kelas Regular dan Kelas Eksekutif), maka nilai kelas\_rawat adalah:

© 2016 Kementerian Kesehatan Republik Indonesia

```
3 = regular
1 = eksekutif
Untuk naik kelas, gunakan parameter upgrade_class_ind = 1 jika ada naik kelas,
upgrade_class_ind = 0 jika tidak ada naik kelas. Untuk kenaikan kelas yang
dituju gunakan parameter upgrade_class_class:
    kelas_1 = naik ke kelas 1
    kelas_2 = naik ke kelas 2
    vip = naik ke kelas vip
Untuk lama hari rawat yang naik kelas gunakan parameter upgrade_class_los,
diisi dalam format integer lama hari rawat yang naik kelas. Parameter
add_payment_pct adalah koefisien tambahan biaya khusus jika pasien naik ke
kelas VIP. Untuk penggunaan parameter upgrade_class_ind, upgrade_class_class,
upgrade_class_los dan add_payment_pct harus disertakan secara bersamaan.
Cara pulang (discharge_status) didefinisikan sebagai berikut:
```

- 1 = Atas persetujuan dokter
- 2 = Dirujuk
- 3 = Atas permintaan sendiri
- 4 = Meninggal
- 5 = Lain-lain

Kode diagnosa dan prosedur akan dicheck terhadap versi ICD yang berlaku. Jika ada kode yang tidak terdaftar atau berlaku, maka kode tersebut tidak akan tersimpan. Khusus untuk parameter diagnosa dan prosedur disediakan fasilitas untuk menghapus, yaitu dengan tanda # (hash), dikarenakan mengirimkan parameter dengan tanpa isi seperti ini "" berarti tidak ada perubahan.

```
Contoh update data prosedur:
    {
        "metadata": {
            "method": "set_claim_data",
            "nomor_sep": "0301R00112140006067",
        },
        "data": {
            "procedure": "36.06#88.09",
            "coder_nik": "123123123123"
        }
    }
}
```

Contoh hapus semua data prosedur:

```
{
    "metadata": {
        "method": "set_claim_data",
        "nomor_sep": "0301R00112140006067",
    },
    "data": {
        "procedure": "#",
        "coder_nik": "123123123123"
    }
    Contoh cara hapus semua data prosedur yang salah, karena yang seperti berikut
ini berarti tidak ada perubahan:
        {
          "metadata": {
          "metadata": {
          "metadata": {
          "metadata": {
          "metadata": {
          "metadata": {
          "metadata": {
          "metadata": {
          "metadata": {
          "metadata": {
          "metadata": {
          "metadata": {
          "metadata": {
          "metadata": {
          "metadata": {
          "metadata": {
          "metadata": {
          "metadata": {
          "metadata": {
          "metadata": {
          "metadata": {
          "metadata": {
          "metadata": {
          "metadata": {
          "metadata": {
          "metadata": {
          "metadata": {
          "metadata": {
          "metadata": {
          "metadata": {
          "metadata": {
          "metadata": {
          "metadata": {
          "metadata": {
          "metadata": {
          "metadata": {
          "metadata": {
          "metadata": {
          "metadata": {
          "metadata": {
          "metadata": {
          "metadata": {
          "metadata": {
          "metadata": {
          "metadata": {
          "metadata": {
          "metadata": {
          "metadata": {
          "metadata": {
          "metadata": {
          "metadata": {
          "metadata": {
          "metadata": {
          "metadata": {
          "metadata": {
          "metadata": {
          "metadata": {
          "metadata": {
          "metadata": {
          "metadata": {
          "metadata": {
          "metadata": {
          "metadata": {
          "metadata": {
          "metadata": {
          "metadata": {
          "metadata": {
          "metadata": {
          "metadata": {
          "metadata": {
          "metadata": {
          "metadata"
```

```
"method": "set claim data",
              "nomor sep": "0301R00112140006067",
         },
         "data": {
              "procedure": "",
              "coder nik": "123123123123"
         }
     }
Kode tarif (kode tarif) adalah kelas tarif INA-CBG berdasarkan kelas rumah
sakit dan kepemilikannya. Kode dan penjelasan sebagai berikut:
     AΡ
          = TARIF RS KELAS A PEMERINTAH
          = TARIF RS KELAS A SWASTA
     AS
          = TARIF RS KELAS B PEMERINTAH
     ΒP
          = TARIF RS KELAS B SWASTA
     BS
     CP
          = TARIF RS KELAS C PEMERINTAH
         = TARIF RS KELAS C SWASTA
     CS
     DP
          = TARIF RS KELAS D PEMERINTAH
         = TARIF RS KELAS D SWASTA
     DS
     RSCM = TARIF RSUPN CIPTO MANGUNKUSUMO
     RSJP = TARIF RSJPD HARAPAN KITA
     RSD = TARIF RS KANKER DHARMAIS
     RSAB = TARIF RSAB HARAPAN KITA
Untuk adl sub acute dan adl chronic, nilainya antara 12 s/d 60.
5. Grouping Stage 1:
     {
         "metadata": {
           "method": "grouper",
           "stage":"1"
        },
         "data": {
           "nomor sep":"0301R00112140006067"
        }
     }
Response:
     {
         "metadata": {
              "code": 200,
              "message": "Ok"
         },
          "response": {
             "cbg": {
                  "code": "M-1-04-II",
                  "description": "PROSEDUR PADA SENDI TUNGKAI BAWAH (SEDANG)",
                  "tariff": "40388100"
             },
              "sub_acute": {
                  "code": "SF-4-10-I",
                  "description": "ADL Score: 15 (61 hari)",
                 "tariff": 5027400
              },
              chronic": {
                  "code": "CF-4-10-I",
```

```
"description": "ADL Score: 12 (41 hari)",
            "tariff": 1802200
        },
        "kelas": "kelas_2",
        "add payment amt": 18792000,
        "inacbg version": "5.1.0.201703121710"
  },
    "special_cmg_option": [
        {
            "code": "RR04",
            "description": "Hip Implant / knee implant",
            "type": "Special Prosthesis"
        },
        {
            "code": "YY01",
            "description": "Hip Replacement / knee replacement",
            "type": "Special Procedure"
        }
    ],
    "tarif_alt": [
        {
            "kelas": "kelas 1",
            "tarif inacbg": "47119400"
        },
        {
            "kelas": "kelas 2",
            "tarif inacbg": "40388100"
        },
        {
            "kelas": "kelas 3",
            "tarif inacbg": "33656700"
        }
    ]
}
```

## 6. Grouping Stage 2:

Untuk Grouping Stage 2 ini, jika dari hasil Grouping Stage 1 terdapat pilihan special\_cmg\_option, maka silakan masukkan didalam field special\_cmg. Jika pilihan bisa dari satu karena dari type yang berbeda maka silakan ditambahkan tanda # diantara kode:

```
{
    "metadata": {
        "method":"grouper",
        "stage":"2"
    },
    "data": {
        "nomor_sep":"0301R00112140006067",
        "special_cmg": "RR04#YY01"
    }
}
Response:
    {
        "metadata": {
            "code": 200,
            "message": "Ok"
    }
}
```

© 2016 Kementerian Kesehatan Republik Indonesia

```
},
"response": {
    "cbg": {
        "code": "M-1-04-II",
        "description": "PROSEDUR PADA SENDI TUNGKAI BAWAH (SEDANG)",
        "tariff": "40388100"
    },
    "special_cmg": [
        {
            "code": "YY-01-II",
            "description": "HIP REPLACEMENT / KNEE REPLACEMENT",
            "tariff": 13099000,
            "type": "Special Procedure"
        },
        {
            "code": "RR-04-III",
            "description": "HIP IMPLANT / KNEE IMPLANT",
            "tariff": 26197900,
            "type": "Special Prosthesis"
        }
    ],
    "kelas": "kelas_2",
    "add_payment_amt": 18792000,
    "inacbg version": "5.1.0.201703121710"
},
"special cmg_option": [
    {
        "code": "RR04",
        "description": "Hip Implant / knee implant",
        "type": "Special Prosthesis"
    },
    {
        "code": "YY01",
        "description": "Hip Replacement / knee replacement",
        "type": "Special Procedure"
    }
],
"tarif_alt": [
    {
        "kelas": "kelas 1",
        "tarif_inacbg": "47119400",
        "tarif sp": 13099000,
        "tarif sr": 26197900
   },
    {
        "kelas": "kelas 2",
        "tarif inacbg": "40388100",
        "tarif sp": 13099000,
        "tarif sr": 26197900
    },
    {
        "kelas": "kelas 3",
        "tarif inacbg": "33656700",
        "tarif sp": 13099000,
        "tarif sr": 26197900
    }
```

```
]
```

Jika dari hasil grouper stage 1 tidak muncul parameter special\_cmg\_option, maka tidak perlu melakukan grouper stage 2.

```
7. Untuk finalisasi klaim:
```

```
{
    "metadata": {
        "method":"claim_final"
    },
    "data": {
        "nomor_sep":"0301R00112140006001",
        "coder_nik": "123123123123"
    }
}
```

```
8. Untuk mengedit ulang klaim:
```

{

}

{

```
"metadata": {
    "method":"reedit_claim"
},
"data": {
    "nomor_sep":"0301R00112140006067"
}
```

```
9. Untuk mengirim klaim ke data center (kolektif per hari)
```

```
"metadata": {
    "method":"send_claim"
},
"data": {
    "start_dt":"2016-01-07",
    "stop_dt":"2016-01-07",
    "jenis_rawat":"1"
}
```

## Response:

}

```
10. Untuk mengirim klaim individual ke data center
      {
         "metadata": {
            "method": "send claim invidual"
         },
         "data": {
            "nomor sep":"0301R00112140000001"
         }
     }
Response:
     {
          "metadata": {
              "code": 200,
              "message": "Ok"
          },
          "response": {
              "data": [
                        {
```

```
"SEP": "0301R00112140000001",
"tgl_pulang": "2016-01-07 15:00:00",
"kemkes_dc_Status": "sent",
"bpjs_dc_Status": "unsent"
}
```

## 11. Untuk menarik data klaim dari E-Klaim

```
"metadata": {
    "method":"pull_claim"
},
"data": {
    "start_dt":"2016-01-07",
    "stop_dt":"2016-01-07",
    "jenis_rawat":"1"
}
```

## Response:

}

}

}

{

```
{
    "metadata": {
        "code": 200,
        "message": "Ok"
    },
    "response": {
        "data":
        "koDE_RS\tKELAS_RS\tKELAS_RAWAT\tKODE_TARIF\tPTD\tADMISSION_DATE\tDISCHAR
    GE_DATE\tBIRTH_DATE\tBIRTH_WEIGHT\tSEX\tDISCHARGE_STATUS\tDIAGLIST\tPROCL
    IST\tADL1\tADL2\tIN_SP\tIN_SR\tIN_SI\tIN_SD\tINACBG\tSUBACUTE\tCHRONIC\tS
    P\tSR\tSI\tSD\tDESKRIPSI_INACBG\tTARIF_INACBG\tTARIF_SUBACUTE\tTARIF_CHRO
    NIC\tDESKRIPSI_SP\tTARIF_SP\tDESKRIPSI_SR\tTARIF_RS\tLOS\tICU_INDIKATOR\tIC
    U_LOS\tVENT_HOUR\tNAMA_PASIEN\tMRN\tUMUR_TAHUN\tUMUR_HARI\tDPJP\tSEP\tNOK
```

```
ARTU\tPAYOR ID\tCODER ID\tVERSI INACBG\tVERSI GROUPER\tC1\tC2\tC3\tC4\n31
74282\tA\t3\tAP\t1\t01\/07\/2015\t07\/01\/2016\t01\/01\/1940\t0\t2\t2\tF2
0.6;A41.3;A37;A37.1;A39.4;A39.5;A35\t-\t15\t12\tNone\tNone\tNone\tNone\tF
-4-10-III\tSF-4-10-I\tCF-4-10-I\tNone\tNone\tNone\tNone\tSCHIZOFRENIA (BE
RAT)\t9973500\t5027400\t3384500\t-\t0\t-\t0\t-\t0\t-\t0\t-\t0\t18385400\t250000
0\t191\t1\t2\t5\tNAMA TEST PASIEN\t123-45-67\t75\t27575\tDR. ERNA\t0301R0
0112140006067\t0000668873981\t3;JKN\t123456789\t5.0.0\t4\t1\t0\t23\t0a1f0
lecc6f508dcc64491c9e8327839\n"
    }
```

}

#### 12. Untuk mengambil data detail per klaim

```
{
   "metadata": {
      "method": "get claim data"
   },
   "data": {
      "nomor sep":"0301R00112140006001"
   }
```

#### Response:

}

```
{
    "metadata": {
        "code": 200,
        "message": "Ok"
    },
    "response": {
        "data": {
            "kode rs": "0000000",
            "kelas rs": "A",
            "kelas rawat": 1,
            "kode_tarif": "AP",
            "jenis_rawat": 1,
            "tgl_masuk": "26/10/2016",
            "tgl pulang": "18/12/2016",
            "tgl lahir": "15/03/1950",
            "berat lahir": "0",
            "gender": 2,
            "discharge status": 1,
            "diagnosa": "S71.0#A00.1",
            "procedure": "81.52#88.38",
            "adl sub acute": 15,
            "adl chronic": 0,
            "tarif rs": "80000000",
            "los": "54",
            "icu indikator": 1,
            "icu los": "2",
            "ventilator hour": "5",
            "upgrade class ind": "1",
            "upgrade class class": "vip",
            "upgrade class los": "5",
            "add payment pct": "0.0",
            "add_payment_amt": "18792000",
            "nama pasien": "NAMA TEST PASIEN",
            "nomor rm": "775343",
```

```
"umur tahun": 66,
"umur hari": "24332",
"nama_dokter": "RUDY, DR",
"nomor_sep": "16120507422",
"nomor kartu": "233333",
"payor id": "3",
"payor nm": "JKN",
"coder nm": "INACBG",
"coder_nik": "00001",
"patient_id": "328",
"admission id": "2",
"hospital admission id": "2436",
"grouping count": "5",
"grouper": {
    "response": {
        "cbg": {
             "code": "M-1-04-II",
             "description": "PROSEDUR PADA SENDI TUNG ...",
             "tariff": "47119400"
        },
        "special cmg": [
            {
                 "code": "YY-01-II",
                 "description": "HIP REPLACEMENT / KNEE ...",
                 "tariff": 13099000,
                 "type": "Special Procedure"
            },
             {
                 "code": "RR-04-III",
                 "description": "HIP IMPLANT / KNEE IMPLANT",
                 "tariff": 26197900,
                 "type": "Special Prosthesis"
            }
        ],
        "inacbg version": "5.1.0.201612191611"
    },
    "tarif alt": [
        {
            "kelas": "kelas 1",
            "tarif inacbg": "47119400",
            "tarif sp": 13099000,
             "tarif sr": 26197900
        },
        {
            "kelas": "kelas_2",
            "tarif_inacbg": "40388100",
            "tarif sp": 13099000,
             "tarif sr": 26197900
        },
        {
            "kelas": "kelas_3",
            "tarif inacbg": "33656700",
             "tarif sp": 13099000,
             "tarif sr": 26197900
        }
    ]
```

## 13. Untuk mengambil status per klaim

| Method ini membutuhkan<br>consumer_id dan secret dari<br>RDIS_Rumah cakit | SETUP INTEGRASI BPJS     |                          |  |
|---------------------------------------------------------------------------|--------------------------|--------------------------|--|
| dipersilakan meminta kepada                                               | Kode Rumah Sakit :       | 0101R001 (Kode BPJS)     |  |
| memiliki. Kemudian                                                        |                          |                          |  |
| berikut, silakan sesuaikan                                                | Enable Server Lokal SEP  | ☑ Enable                 |  |
| isinya dengan masing-<br>masing:                                          | Host :                   | 172.16.5.100             |  |
|                                                                           | Port :                   | 8081                     |  |
|                                                                           | Consumer ID :            | rs1234                   |  |
|                                                                           | Consumer Secret :        | 0x210283                 |  |
|                                                                           | Web Service SEP-CBG v2.1 | /devwslokalrest/sep/cbg/ |  |

## Berikut pemanggilan method:

```
{
    "metadata": {
        "method":"get_claim_status"
    },
    "data": {
        "nomor_sep":"0301R00112140000001"
    }
}
```

## Response:

```
{
    "metadata": {
        "code": 200,
        "message": "Ok"
    },
    "response": {
        "kdStatusSep": "40",
        "nmStatusSep": "40_Proses_Cabang"
    }
}
```

## 14. Untuk menghapus klaim:

```
{
    "metadata": {
        "method":"delete_claim"
    },
    "data": {
        "nomor_sep":"0301R00112140006067",
        "coder_nik":"37234567890121"
    }
}
```

```
15. Cetak klaim:
     {
         "metadata": {
           "method": "claim print"
        },
         "data": {
           "nomor sep": "16120507422"
        }
     }
Response:
     {
          "metadata": {
              "code": 200,
              "message": "Ok"
          },
          "data": "7c7uNsPO4uXsTpr9zCtiTrYdzMjmHxZIEjDobAoujnJvdO7UWTB
                   eRr9wb8mtnd9+gnzForViUj6QtD9xVBTJFxz4N/DvR7IwT7RqdQ
                   DsgFl5NnnWqZb/fNUKXQDQ+Q+e+yR48eo8bPF ... dst"
      }
```

Hasil dari method claim\_print adalah file pdf yang ter-encode dengan base 64 yang terdapat pada variable "data". Silakan decode terlebih dahulu untuk mendapatkan file pdf dalam bentuk binary untuk kemudian ditampilkan atau disimpan.

## DAFTAR KODE ERROR

| Kode  | Deksripsi                                                          |
|-------|--------------------------------------------------------------------|
| E2001 | Method tidak ada                                                   |
| E2002 | Klaim belum final                                                  |
| E2003 | Nomor SEP terduplikasi                                             |
| E2004 | Nomor SEP tidak ditemukan                                          |
| E2005 | NIK Coder masih kosong                                             |
| E2006 | NIK Coder tidak ditemukan                                          |
| E2007 | Duplikasi nomor SEP                                                |
| E2008 | Nomor RM tidak ditemukan                                           |
| E2009 | Klaim sudah final                                                  |
| E2010 | Nomor SEP baru sudah terpakai                                      |
| E2011 | Klaim tidak bisa diubah/edit                                       |
| E2012 | Tanggal Pulang mendahului Tanggal Masuk                            |
| E2013 | Lama rawat intensif melebihi total lama rawat                      |
| E2014 | Kode tarif invalid                                                 |
| E2015 | Kode RS belum disetup                                              |
| E2016 | CBG Code invalid, tidak bisa final                                 |
| E2017 | Klaim belum digrouping                                             |
| E2018 | Klaim masih belum final                                            |
| E2019 | Tanggal invalid                                                    |
| E2020 | Response web service SEP kosong                                    |
| E2021 | Error : Gagal men-decode JSON - Maximum stack depth exceeded       |
| E2022 | Error : Gagal men-decode JSON - Underflow or the modes mismatch    |
| E2023 | Error : Gagal men-decode JSON - Unexpected control character found |
| E2024 | Error : Gagal men-decode JSON - Syntax error, malformed JSON       |
| E2025 | Error : Gagal men-decode JSON - Malformed UTF-8 characters         |
| E2026 | Error : Gagal men-decode JSON - Unknown error                      |
| E2027 | Rumah sakit belum terdaftar                                        |
| E2028 | Jenis rawat invalid                                                |

#### ALUR DASAR INTEGRASI (BASIC INTEGRATION FLOW)

Berikut ini adalah alur dasar yang dapat dipakai sebagai acuan minimal untuk mengintegrasikan SIMRS dengan E-Klaim. Method-method yang digunakan adalah contoh minimal, method yang lain silakan ditambahkan atau digunakan sesuai kebutuhan. Tulisan yang berwarna biru adalah nama method.

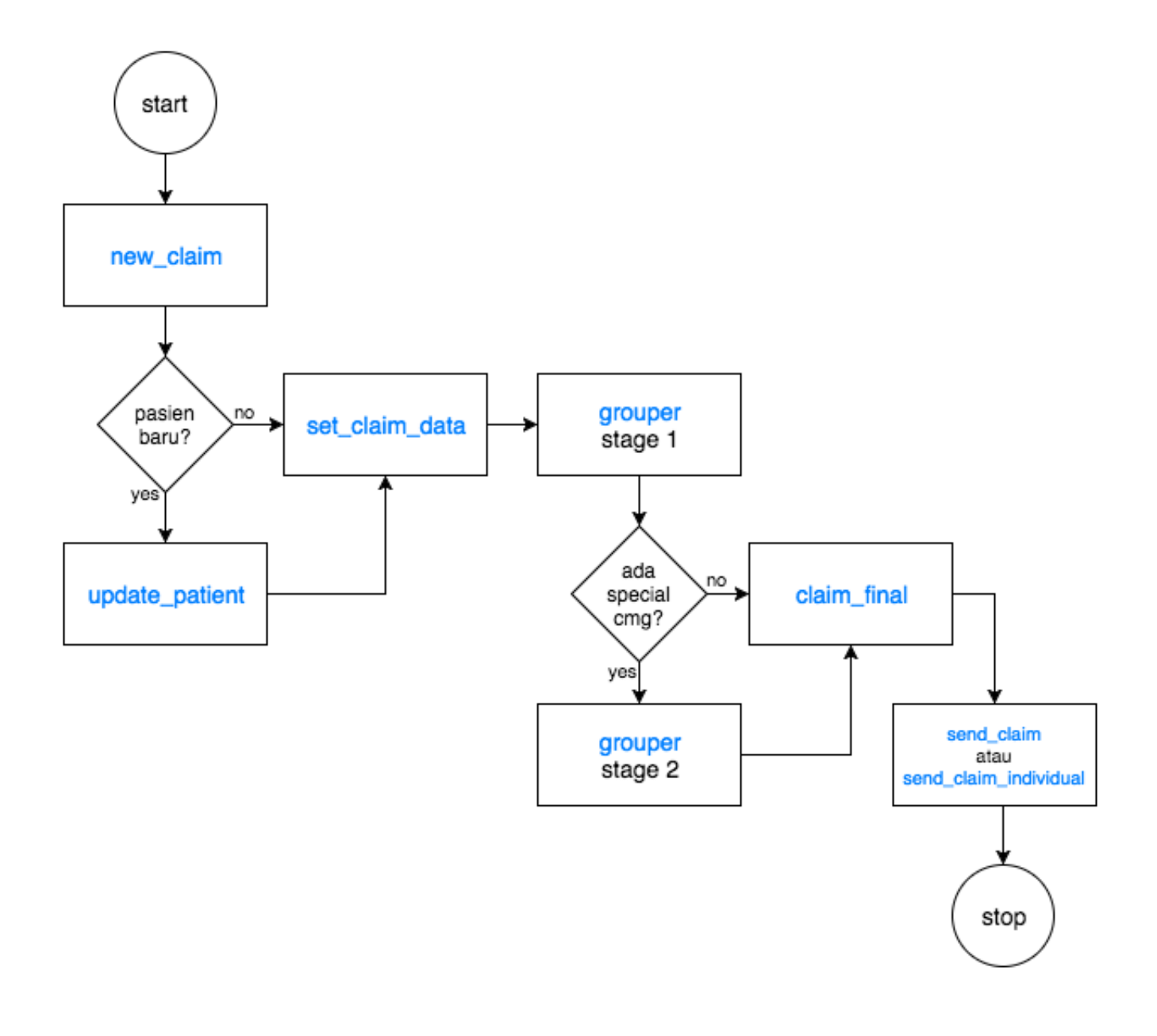

#### =========================

## Changelog:

## 20170316

- Penambahan parameter add\_payment\_pct pada method set\_claim\_data
- Penambahan result parameter add\_payment\_amt pada method grouper dan get claim data

## 20161219

- Penambahan kode error (error\_no) pada setiap reponse dengan kesalahan
- Penambahan check duplikasi nomor sep untuk setiap method yang menggunakan nomor sep

- Penyeragaman format json variable hasil grouper dan get claim data
- Penambahan informasi patient\_id, admission\_id dan hospital\_admission\_id untuk response new claim dan get claim data

#### 20161216

- Penambahan method claim\_print.
- Penambahan informasi tarif kelas 1,2 dan 3 untuk setiap response grouper dan get\_claim\_data. Dengan perubahan ini dimohon untuk setiap simrs yang telah melakukan integrasi sebelum ini untuk menyesuaikan kembali dengan format yang baru.
- Fix kode cara pulang (5 = Lain-lain) pada cetak klaim individual dan txt.
- Fix method grouper untuk klaim yang telah dihapus.
- Fix untuk set\_claim\_data pada saat grouper telah terfinal.
- Perubahan tanda delimiter untuk diagnosa dan prosedur pada method get\_claim\_data yang sebelumnya semicolon (;) menjadi hash (#).

## 20161212

- Penambahan parameter untuk ubah nomor\_kartu pada method set\_claim\_data
- Penambahan parameter untuk naik kelas: upgrade\_class\_ind, upgrade\_class\_class dan upgrade\_class\_los pada method set\_claim\_data

#### 20161123

- Penambahan method send\_claim\_individual
- Perubahan json response untuk send claim untuk key "List" menjadi "data"
- Penyeragaman format encrypted/non-encrypted untuk masing-masing mode

# 20161116

- Penambahan method get\_claim\_status

## 20161111

- Penambahan envelope key untuk encryption dengan DC Kemkes
- Pemisahan key untuk pull claim oleh client BPJS

#### 20161020

- Penambahan flag untuk poli eksekutif

#### 20160514

- Fix mandatory coder\_nik di new\_claim masih bisa tembus, dan set NIK internal user supaya kosong

#### 20160511

- Encryption & Decryption dan mode debug untuk development
- Update manual

#### 20160502

- Waktu grouping adalah waktu yg dicatat ketika pemanggilan method set\_claim\_data, grouper dan claim\_final. Untuk NIK Coder hanya dicatat pada pemanggilan method set claim data.
- NIK Coder sekarang mandatory dalam method set\_claim\_data, dan NIK tersebut harus terregister dalam data user.
- Fix penambahan kode ICD10 dan ICD9CM yang masih belum ada.
- Status Klaim "Siap" dihilangkan, diganti "Final" supaya lebih simple.
- Gender pada method new\_claim dan update\_patient berubah dari L/P menjadi 1 = Laki / 2 = Perempuan.
- Penambahan method delete claim.
- Penambahan method delete patient.
- Penambahan method update patient.
- Penambahan method get\_claim\_data.
- Untuk set\_claim\_data ada penambahan metadata no\_sep sebagai identifier, sedangkan yang no\_sep didalam data adalah sebagai nilai perubahan jika akan dilakukan perubahan.
- Fix rounding tarif sub acute dan chronic.
- Penambahan kode cbg X-0-99-X FAILED: EMPTY RESPONSE, supaya lebih informatif untuk kasus UNU Grouper crash. Terkait juga dengan hasil grouping minus.
- Fix bug nama dengan single quote untuk simpan melalui ws
## 20160421

- Fix grouping untuk special CMG lebih dari 1.
- Fix error unduh data.
- Fix error untuk nomor\_sep beda dalam 1 pasien.